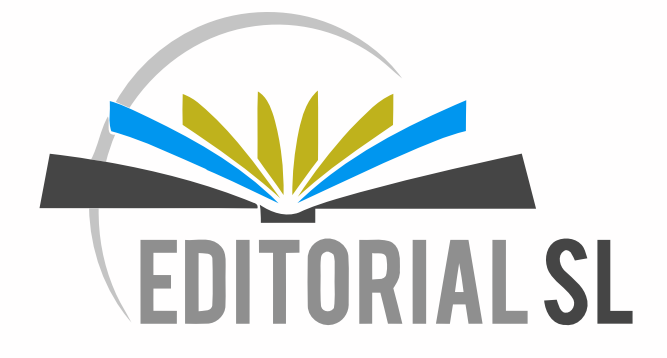

Instructivo para uso de la plataforma

## Indice

| Proceso 1. Registro de los alumnos .              | Pag. 2  |
|---------------------------------------------------|---------|
| Proceso 2. Ingreso como profesor.                 | Pag 3   |
| Proceso 3.Olvido de contraseña.                   | Pag 4   |
| Proceso 4. Cambio de contraseña.                  | Pag 5   |
| Proceso 5. Creacion de cuestionaros.              | Pag 6   |
| 5.1 Editar un cuestionario.                       | Pag 12  |
| 5.2 Imprimir un cuestionario.                     | Pag 13  |
| 5.3 Reasignar un cuestionario.                    | Pag. 14 |
| 5.4 Agregar preguntas propias al sistema.         | Pag 14  |
| 5.5 Añadir preguntas propias en bloque.           | Pag. 16 |
| 5.6 Borrar un cuestionario.                       | Pag 17  |
| Proceso 6. Publicaciones en el muro.              | Pag. 18 |
| 6.1 Que cosas se pueden publicar en el muro.      | Pag 18  |
| 6.2 Publicar para ciertas clases.                 | Pag. 19 |
| Proceso 7. Manejo o geston de alumnos.            | Pag. 19 |
| 7.1 Agregar alumnos.                              | Pag. 20 |
| 7.2 Enviar correo a todos los alumnos.            | Pag 21  |
| 7.3 Enviar correo a un solo alumno.               | Pag 22  |
| 7.4 Eliminar alumno del aula.                     | Pag 22  |
| 7.5 Cambiar alumno de clase.                      | Pag. 22 |
| 7.6 Descarga la lista de alumnos.                 | Pag 23  |
| Proceso 8. Visualizacion y exportacion de notas.  | Pag 23  |
| 8.1 Respuestas individuales de los cuestionarios. | Pag. 24 |
| 8.2 Exportar notas a Excel.                       | Pag 25  |
| Proceso 9. Estadisticas de desempeño.             | Pag 25  |
| Proceso 10. Hojas de trabajo.                     | Pag. 26 |
| 10.1 Asignar una hoja de trabajo como tarea.      | Pag. 27 |
| Proceso 11. Material del docente.                 | Pag. 29 |
| Proceso 12. Presentaciones.                       | Pag. 29 |
| 12.1 Asignar una presentacion como tarea.         | Pag. 30 |
| 12.2 Carga de una presentacion propia.            | Pag. 30 |
| Proceso 13. Proyectos.                            | Pag. 32 |
| Proceso 14. Video Tutoriales.                     | Pag. 32 |
| Proceso 15. Libro Electronico.                    | Pag. 32 |
| Proceso 16. Gestionar Tareas.                     | Pag. 34 |
| 16.1 Crear una tarea.                             | Pag. 34 |
| 16.2 Reasignar una tarea.                         | Pag. 35 |
| 16.2 Descargar el archivo original de una tarea.  | Pag. 36 |
| 16.3 Calificar una tarea.                         | Pag. 36 |
| 16.4 Editar una tarea.                            | Pag. 39 |
| 16.5 Borrar una tarea.                            | Pag. 40 |
| Proceso 17. Aula en linea.                        | Pag. 40 |
| 17.1 Crear una sesion.                            | Pag. 40 |

## Proceso 1: Registro de los alumnos

En realidad todos los procesos de ingreso de usuarios al sistema son realizados por Editorial SL en el momento que el colegio envía la información necesaria a la editorial (nombre del colegio, dirección, listado de estudiantes, correos de los profesores y clases que imparten). Usted ingresará con su correo electrónico (el que nos haya proveído) y la contraseña que se le haya asignado. Esta información está presente en la página frontal de este manual.

Una vez se ha registrado al colegio, profesor y alumnos, la validación de estudiantes, utilizando la llave (código) que aparece en el *sticker* en la primera página del libro, es muy sencilla.

#### Paso 1:

Dirigirse a <u>editorialsl.com</u> y hacer clic en "Alumno". Todo lo que deben hacer en este punto es ingresar el código o llave en la primera página del libro (de los alumnos).

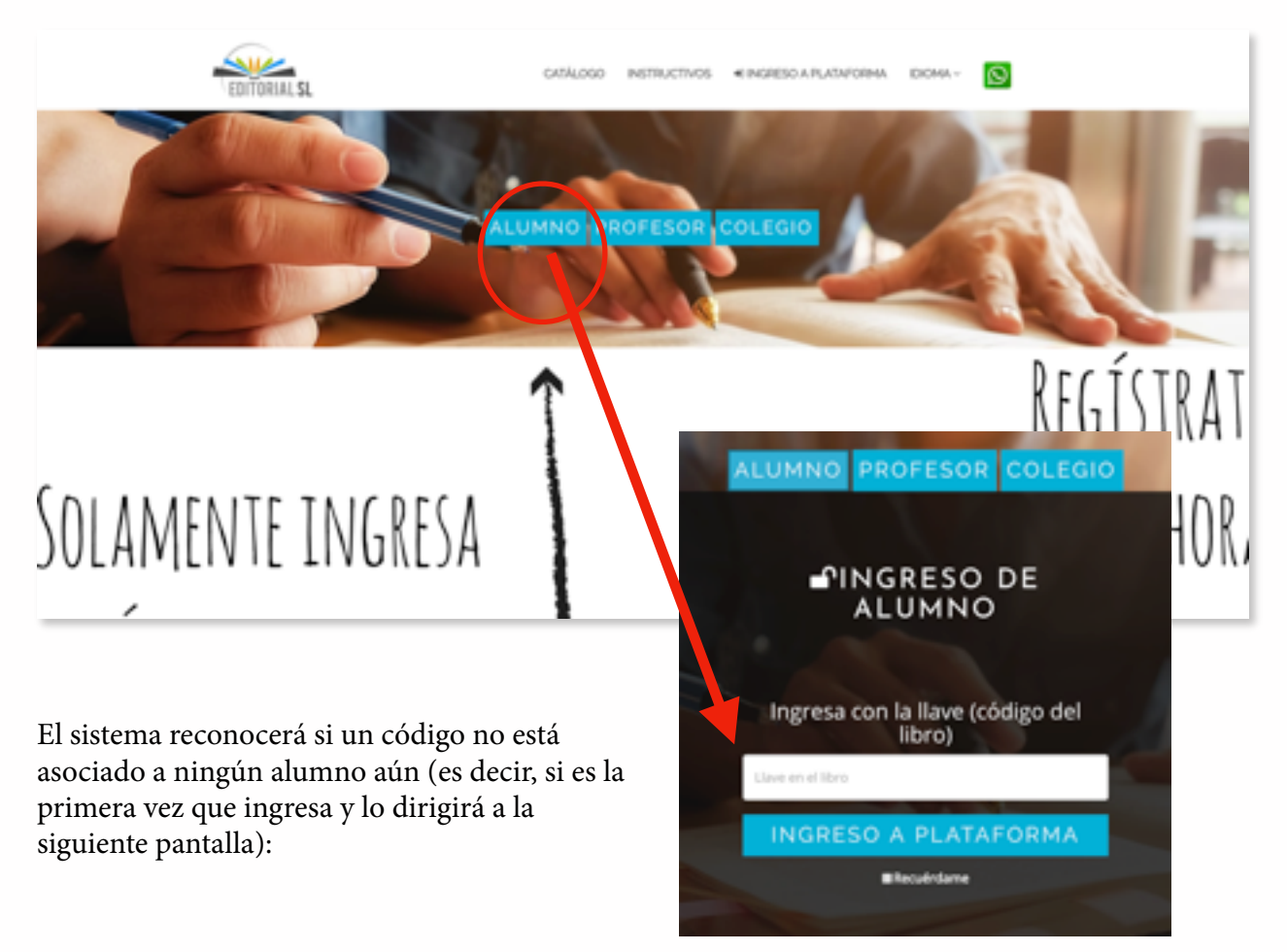

#### **Paso 2:**

Una vez en la página de registro de alumnos, debemos seleccionar toda la información pertinente: seleccionar colegio, grado y sección y el nombre del alumno que va a registrarse. Por último, debe ingresar la llave que se encuentra en la primera página del libro:

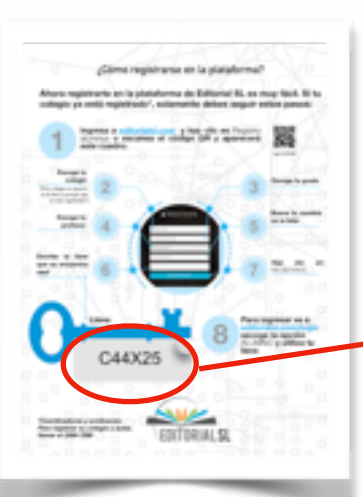

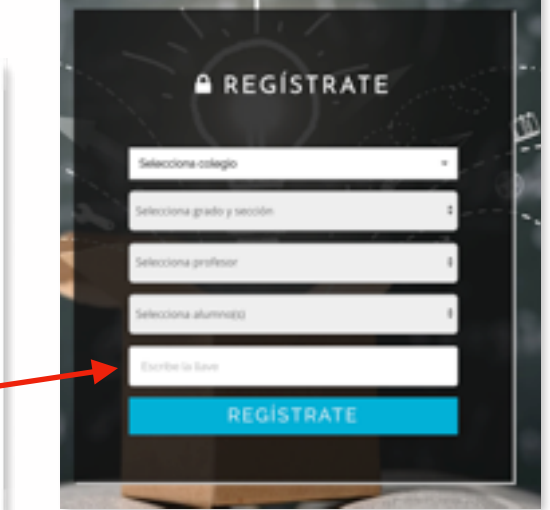

Al momento de ingresar la sistema dirigirá al alumno hacia

información correcta, el adentro de la plataforma.

Este procedimiento solo debe realizarse una vez. En futuros ingresos, basta con usar este mismo código (llave) y el sistema lo dirigirá hacia adentro de la plataforma. El código tiene validez de un año.

## **Proceso 2: Ingreso como profesor**

**Paso 1:** Ahora veamos el ingreso como profesor. En la página de inicio (<u>editorialsl.com</u>) debemos escoger la opción "Profesor", e ingresar el correo electrónico que haya enviado a Editorial SL y la contraseña asignada (esta información puede ser solicitada por correo electrónico, o bien puede aparecer en la portada de esta guía). Por último hacemos clic en "INGRESO A PLATAFORMA"

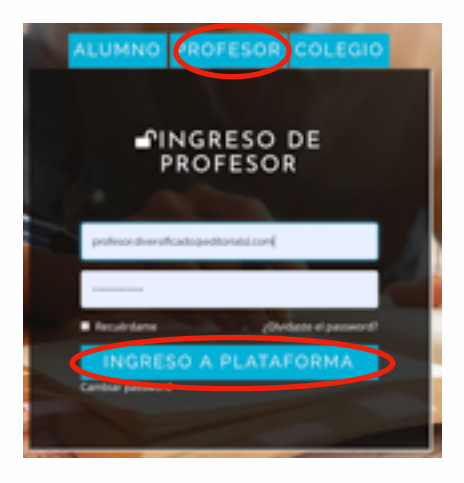

#### Paso 2:

De aquí en adelante seguiremos la ruta de profesores, ya que ese es el enfoque de este manual. Al ingresar a la plataforma, nos aparecerá la siguiente pantalla, debemos escoger tanto la clase a la cual deseamos ingresar como el libro al cual accederemos (aún si solamente tenemos asignada una clase y un libro con el material de Editorial SL). Por último hacemos clic en continuar veamos:

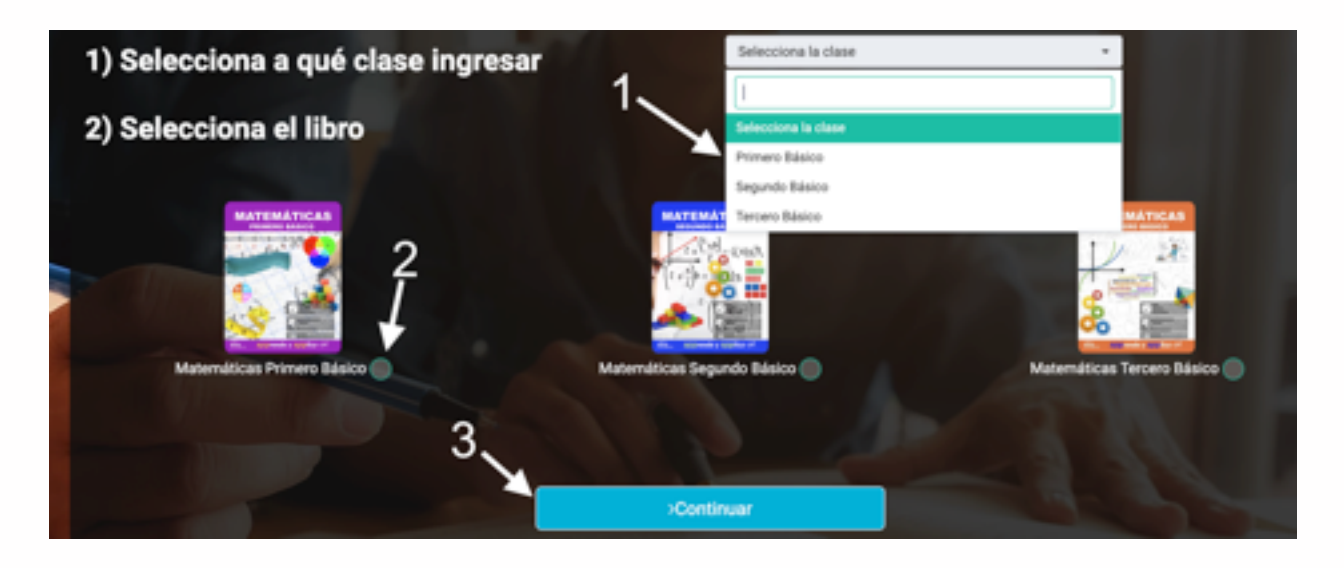

## Proceso 3: Olvido de contraseña

**Paso 1:** Este proceso aplica únicamente para profesores, puesto que los alumnos ingresan con la llave localizada en el libro. El sistema puede generarle una contraseña nueva en caso usted haya olvidado la actual. El proceso es sencillo, debemos recorrer esta ruta:

#### editorialsl.com > Ingreso a la plataforma > (Escoger opción profesor) > ¿Olvidaste el password?

**Paso 2:** Esto nos dirigirá a la pantalla de olvido de contraseña, en la que basta con digitar nuestro correo electrónico registado en el sistema. Si el correo

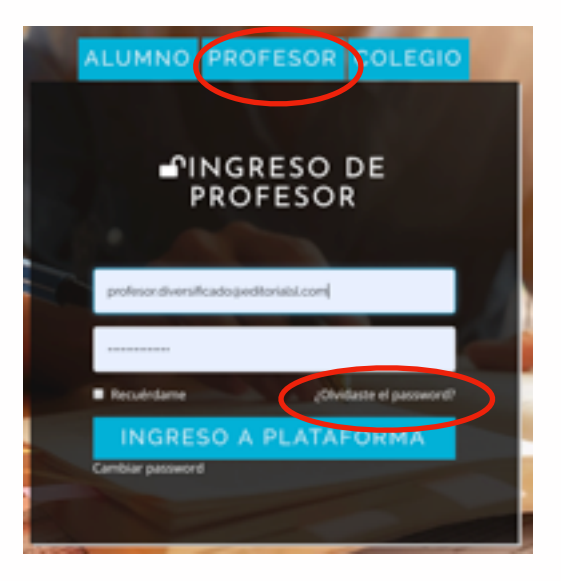

electrónico, está de hecho registrado, se enviará un correo electrónico con una contraseña

generada automáticamente por el sistema. Podremos utilizar la misma o cambiarla a través del proceso de cambio de contraseña que veremos en el siguiente proceso.

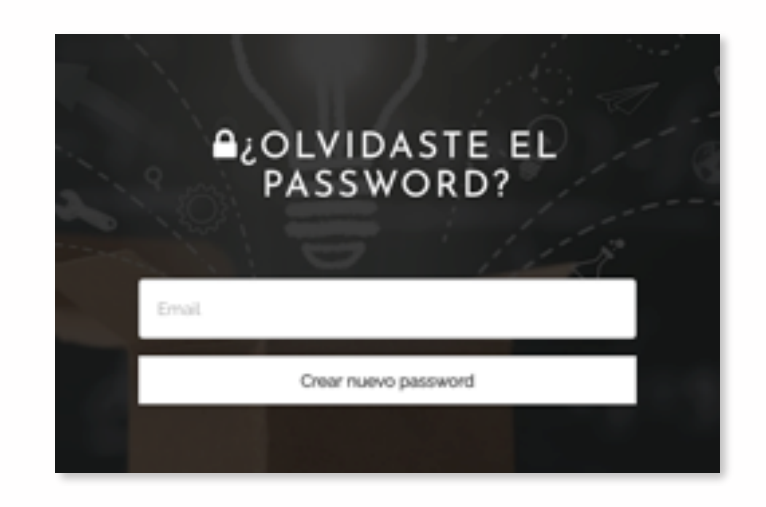

## Proceso 4: Cambio de contraseña

**Paso 1:** Para cambiar la contraseña en cualquier momento, nos debemos dirigir hacia la siguiente ruta:

# editorialsl.com > Ingreso a la plataforma > (Escoger opción profesor) > Cambiar password

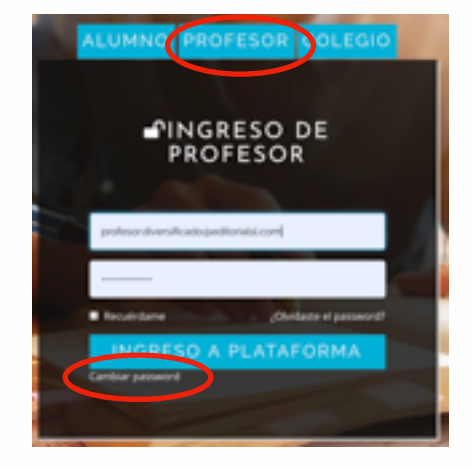

Paso 2: Esto nos dirigirá a la siguiente pantalla, en la que debemos

ingresar nuestro correo electrónico grabado en el sistema, la contraseña actual, y la nueva contraseña que deseamos. Una vez llenamos el formulario, hacemos clic en "Confrimar cambio de contraseña", y si todo fue llenado correctamente, habremos cambiado exitosamente de contraseña:

| ■CAMBIAR                  | PASSWORD |
|---------------------------|----------|
| Correo electrónico        |          |
| Contraseña antigua        |          |
| Crea contraseña nueva     |          |
| Confirma contraseña nuevo |          |

# Proceso 5: Creación de cuestionarios

**Paso 1:** Al ingresar a la plataforma, de inmediato nuestro ingreso es al creador de cuestionarios, sin embargo podemos regresar en cualquier momento a esta herramienta a través del panel izquierdo de la plataforma:

| ÷  | + C O (= editorials)         | .com/teacher_quiz        |   |                                       |                    |                     |         |
|----|------------------------------|--------------------------|---|---------------------------------------|--------------------|---------------------|---------|
| `  |                              | -                        |   |                                       |                    |                     |         |
| 1  | Julio Profe                  |                          |   | ■ Nombre del coleg<br>Grado y sección | o Sabih<br>Primera | ria Libre<br>Básico |         |
| 5  | Muro                         | <b>C</b>                 |   | <ul> <li>Nombre de door</li> </ul>    | 101.000            | - Profile           |         |
| 7  | Alumnos                      |                          |   |                                       |                    |                     |         |
| R, | Creador de Cuestionarios     | Listado de cuestionarios |   |                                       |                    |                     |         |
| 72 | Notas                        | Listado de cuestionarios | > |                                       |                    |                     |         |
| 0  | Estadísticas de<br>Desempeño | Lumaia de cuelo entre    |   |                                       |                    |                     |         |
| e  | Hojas de Trabajo             | Lista de cuestionarios   |   | Crea un ouestionario                  | _                  |                     | Aprep   |
| *  | Material del Docente         | 10.0                     |   |                                       |                    |                     |         |
| 裹  | Presentaciones               | Nombre del cuestionario  | • | Fecha de inicio                       | -                  | Habilita            | ado has |
| 0  | Libra Electrinica            | 5-2-30 MP 1434           |   | 2020-02-05   11:32:15 AM              |                    | 2020-03-1           | 41113   |
| •  | Clara Electronica            | Capitulo 1 MP 1576       |   | 2020-02-05   10-20-15 AM              |                    | 2020-02-0           | 4112.2  |
| 8  | Tareas                       | Capitulo 2 MP 1744       |   | 2020-02-37   11.16:00 AM              |                    | 2020-02-2           | 61113   |
|    |                              | Capitulo 3 MF 1248       |   | 2020-02-36   11.40:00 AM              |                    | 2020-02-1           | 41114   |
| 2  | Video Tutoriales             | Capitulo 4 MP 1249       |   | 2020-02-05   12:05:15 PM              |                    | 2020-02-2           | 9 12.0  |
|    | Aula en línea                | Capitulo 5 MP 1751       |   | 2020-02-14   12:42:15 PM              |                    | 2020-03-2           | 11124   |
| _  |                              |                          |   |                                       |                    |                     |         |

Para iniciar la creación del cuestionario, debemos hacer clic en "Crea un cuestionario":

| Ita de cuestionarios    | Crea un cuestionario                | Agregar prepuntas        | propias  | Crea cuestionario de preguntas p | ropias |
|-------------------------|-------------------------------------|--------------------------|----------|----------------------------------|--------|
| 10.0                    |                                     |                          |          | Search                           | Q      |
| Nombre del cuestionario | <ul> <li>Fecha de inicio</li> </ul> | Has indo hasta:          | 0 Unidad | 0 Acciones                       |        |
| 5-2-20 NF 1634          | 2020-02-05   11:33:15 AM            | 2020-02-14 23:15 AM      | 2        | Asignar 🔹 🖌 🙆 🖣                  |        |
| Capitulo 1 MF 1576      | 2020-02-05   10:20:15-AM            | 2020-02-14   12:25 PM    | 1        | Asignar 🔹 🖌 🔯 🍕                  |        |
| Capitulo 2 NF 1744      | 2020-02-27   11:16:00 AM            | 2020-02-26   11:16:00 AN | 1        | Asignar 🔹 🖌 🔯 🍕                  |        |
| Capitulo 3 MP 1748      | 2020-02-26   11:40:00 AM            | 2020-02-14   11:40:00 AM | 1        | Asignar 🔹 🖌 🕃 🍕                  |        |
| Capitulo-4 MF 1749      | 2020-02-05   12:05:15 PM            | 2020-02-29   12:05:15 PM | 1        | Asignar 🔹 🖌 🕃 🍳                  |        |
| Capitulo 5 MF 1751      | 2020-02-14   12:42:15 PM            | 2020-02-21   12:42:15 PM | 1        | Asignar 🔹 🖌 🕃 🍕                  |        |
| Capitulo 6 NF 1752      | 2020-02-04   01.38.00 PM            | 2020-02-27   01:38:00 PM | 1        | Asignar 🐽 🖌 🔯 🍕                  |        |
| Capitulo 7 MP 1753      | 2020-02-06   04:08:00 PM            | 2020-02-28   04:08:00 PM | 1        | Asignar 🔹 🖌 🔯 🖣                  |        |
| Capitulo 8 MP 1754      | 2020-02-05   04:29:30 PM            | 2020-02-28   04:29:30 PM | 1        | Asignar 🔹 🖌 🕃 🔍                  |        |
| test NF 1345            | 2020-02-19   11:25:45 AM            | 2020-02-28   11:25:45 AM | 2        | Asignar 🔹 🖌 🕃 🔍                  |        |

Esto nos abrirá un Panel que debemos llenar con la información necesaria:

- Nombre del cuestionario (el nombre que desee que lleve el cuestionario o prueba)
- Habilitado desde (fecha desde cuando se puede acceder al cuestionario) \*Nota: si se deshabilita el switch a la izquierda de la forma para ingresar la fecha, no habrá restricción para la fecha inicial de ingreso.
- Hora de habilitación (solamente a partir de esta hora se podrá ingresar al cuestionario)
- Habilitado hasta (fecha final para acceder al cuestionario) \*Nota: si se deshabilita el switch a la izquierda de la forma para ingresar la fecha, no habrá restricción para la fecha final de ingreso.
- Última hora para entregar (hasta esta hora de la fecha seleccionada se podrá ingresar)
- Cuánto tiempo tiene el alumno para contestar (hh:mm) (en formato de horas y minutos, este es el tiempo que se le da al alumno para contestar un cuestionario una vez él está adentro del mismo). \*Nota: si se deshabilita el switch a la izquierda de la forma para ingresar el tiempo, no habrá restricción de tiempo mientras se esté contestando el cuestionario.
- Cuestionario aleatorio: el switch encendido (azul), hace que las preguntas se muestren en distinto orden para los distintos alumnos. El switch apagado (blanco) hace que las preguntas se muestren en el mismo orden para todos.
- Número de veces que el alumno puede tomar el cuestionario: Número de intentos permitido
- Unidad (1,2,3 ó 4): Esto nos indica a qué unidad escolar (no el capítulo del libro) pertenece este cuestionario.

| Configuración del cu                                       | vestionario                 |                               |         |                            |             |
|------------------------------------------------------------|-----------------------------|-------------------------------|---------|----------------------------|-------------|
| Nombre del<br>cuestionario                                 |                             |                               |         |                            |             |
| Habilitado deode:                                          | El cuestionario se abre el: | Hora de habilitación          | 11:29:4 | 5                          | ٥           |
| Habilitado havia:                                          | Habilitado hasta:           | Última hora para<br>entregar: | 11:29.4 | 8                          | ٥           |
| Cuánto tiempo tiene<br>el alumno para<br>contestar (hh:mm) | 11.29 0                     | Cuestionario<br>alisatorio    |         |                            |             |
| Número de veces<br>que el alumno puede                     |                             |                               |         | Cuestionario Normal        | :           |
| tomar el cuestionario                                      |                             |                               |         |                            |             |
| Unidad                                                     | Por favor selecciona 🔹      |                               |         | Matemáticas Primero Básico |             |
|                                                            |                             |                               |         |                            | > Continuar |

Al llenar todas las opciones correctamente, haremos clic en "Continuar" y llegaremos a la siguiente pantalla, en la cual elegiremos las preguntas guardadas en el sistema (por parte de Editorial SL y el profesor en caso haya agregado) que se encuentran clasificadas por capítulo, sección del libro (llamadas "lecciones" en la plataforma) y nivel de dificultad:

| 10 0 |   |                   |                                                                                               |                            |                            |                               |                               |                    |                                             | Search                              | Q,                     |
|------|---|-------------------|-----------------------------------------------------------------------------------------------|----------------------------|----------------------------|-------------------------------|-------------------------------|--------------------|---------------------------------------------|-------------------------------------|------------------------|
|      |   |                   |                                                                                               |                            |                            |                               |                               |                    | Select 0                                    | Select 0                            | Select 0               |
| ы    |   | imagen<br>/ Video | Pregunta                                                                                      | Opción 1                   | Opcidin 2                  | Opción 3                      | Opción 4                      | Opción<br>correcta | Capitulos                                   | Lección                             | Nivel de<br>dificultad |
| 4345 | ٠ |                   | NULL                                                                                          | No-es entero ni<br>natural | Es entero y natural        | Es entero, pero no<br>natural | Es natural, pero no<br>entero | 2                  | Capítulo 1: Números<br>naturales y enteros  | 1.1 Clasificación<br>de los números | 1-Fácil                |
| 4346 | + | a                 | 8 númera:                                                                                     | Natural                    | Enters                     | Irracional                    | Racional                      | 3                  | Capítulo 1: Números<br>naturales y enteros  | 1.1 Clasificación<br>de los números | 1-Fácil                |
| 4347 | + |                   | 3/4 es un número:                                                                             | Entero, pero no<br>natural | Natural, pero no<br>entero | Racional, pero no<br>entero   | Entero, pero<br>racional      | 4                  | Capítulo 1: Números<br>naturales y enteros  | 1.1 Clasificación<br>de los números | 1-Fácil                |
| 4459 | ٠ |                   | La expresión "Me he<br>encontrado una moneda de<br>Q2" se puede representar<br>con el número: | a. 2                       | b.4                        | c. 6                          | d.8                           | ,                  | Capítulo 1: Números<br>naturales y enteros  | 1.2 Nümeros<br>naturales            | 1-Filol                |
| 4450 | ٠ |                   | La expresión "Ha llegado<br>una factura de Q57" se<br>puede representar con el<br>número      | a57                        | b65                        | c. 57                         | d. 55                         | ,                  | Capítulo 1: Números<br>naturales y entieros | 1.2 Nümeros<br>naturales            | 1-Fácil                |
| 4461 | + |                   | Los números -2, 0, +7, -23,<br>+5 se pueden ordenar<br>como:                                  | 423 > -2 > 0 > +5<br>> +7  | b23 < 2 < 0 < +5 <<br>+7   | 6.7×5×0×-2×<br>-23            | d2 < -23 < 0 < +5 <<br>+7     | 2                  | Capítulo 1. Números<br>naturales y enteros  | 1.2 Nümeros<br>naturales            | 1 filel                |
| 4740 | • |                   | Requeive: -15 + 5 +                                                                           | -4                         | 4                          | 4                             | -10                           | 4                  | Capítulo 1: Números<br>naturales y enteros  | 1.3 Nümeros<br>Enteros              | 1-Fácil                |
| 4741 | + |                   | Resuelve: 11 - 4 +                                                                            | 1                          | 3                          | 5                             | 7                             | 4                  | Capítulo 1: Números<br>naturales y enteros  | 1.3 Nümeros<br>Enteros              | 1-Fácil                |
| 00   | + |                   | Resuelve: -11 + 8 +                                                                           | 1                          | 3                          | 4                             | 4                             | 4                  | Capítulo 1: Números<br>naturales y enteros  | 1.3 Nümeros<br>Enteros              | 1-Fécil                |
|      |   |                   |                                                                                               |                            |                            |                               |                               |                    | Capitulo 1: Números                         | 1.3 Nimeros                         |                        |

En caso deseemos **filtrar las preguntas por capítulo del libro**, hacemos clic en el primer filtro (que indica "Capítulo"):

|             |                    |                                                                                                    | Search                                                               | ч                         |
|-------------|--------------------|----------------------------------------------------------------------------------------------------|----------------------------------------------------------------------|---------------------------|
| in 4        | Opción<br>correcta | <sup>7</sup> Select<br>Capítulo 1: Números<br>Capítulo 2: NÚMERO<br>Capítulo 3: PROPOR<br>Capítulo 4: EXPRESI | naturales y enter<br>OS RACIONALES E<br>CIONALIDAD<br>ONES ALGEBRAIC | os<br>IRRACIONALES<br>CAS |
| al, pero no | 2                  | Capítulo 5: GEOMET<br>Capítulo 6: LÓGICA,<br>Capítulo 7: ESTADÍS                                              | RÍA<br>CONJUNTOS Y F<br>TICA Y PROBABIL                              |                           |
| I           | 3                  | Capítulo 8: SISTEMA<br>naturales y enteros                                                                    | S DE MEDICIÓN                                                        | Y NUMERACIÓN              |
| bero        | 4                  | Capítulo 1: Números<br>naturales y enteros                                                                    | 1.1 Clasificación<br>de los números                                  | 1-Fácil                   |
|             | 1                  | Capítulo 1: Números<br>naturales y enteros                                                                    | 1.2 Números<br>naturales                                             | 1-Fácil                   |

Cuando escojamos uno de los capítulos, el sistema nos mostrará únicamente las preguntas correspondientes a ese capítulo.

**Filtrado por sección:** Si deseamos ver las preguntas correspondientes a cierta sección hacemos clic en el filtro a la derecha del capítulo (\*Nota: este filtro es mutuamente excluyente del filtro capítulo, esto significa que solamente puede utilizarse un filtro por vez y no lección/sección como dependiente de capítulo):

|          |                                | Search                                                                                                   | ۹              |
|----------|--------------------------------|----------------------------------------------------------------------------------------------------|----------------|
|          | Select                         | <ul> <li>Select</li> <li>1.1 Clasificación de los r</li> </ul>                                           | números        |
| n<br>sta | Capítulos                      | 1.2 Números naturales<br>1.3 Números Enteros<br>1.4 Operaciones con nú                                   | meros enteros  |
|          | Capítulo 1: N<br>naturales y e | 1.5 Múltiplos y divisores<br>2.1 Números racionales<br>2.2 Operaciones con fra                           | cciones        |
|          | Capítulo 1: N<br>naturales y e | 2.3 Operaciones con de<br>2.4 Números irracionale                                                        | cimales        |
|          | Capítulo 1: N<br>naturales y e | 3.1 Razón y proporciona<br>3.2 Proporcionalidad dir                                                      | lidad<br>recta |
|          | Capitulo 1: N<br>naturales y e | 3.4 Proporcionalidad inv<br>4.1 Expresiones algebra<br>4.2 Ecuaciones lineales<br>5.1 Principios básicos | versa<br>icas  |
|          | Capítulo 1: N<br>naturales y e | 5.2 Figuras planas<br>5.3 Perímetros y áreas<br>5.4 Teorema de Pitágora                                  | 85             |

**Filtrado por nivel de dificultad:** Este filtro sí es dependiente de los anteriores, así que al seleccionar algún capítulo o sección, si agregamos el filtro de nivel de dificultad (por ejemplo de nivel "Medio"), estaremos con viendo preguntas de cierto capítulo ó sección, solamente de nivel Medio.

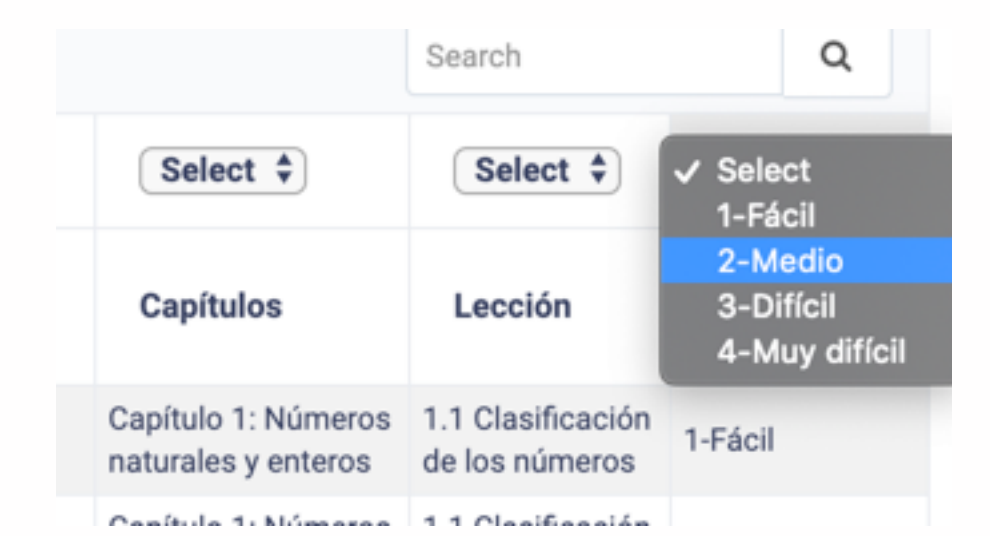

Para seleccionar las preguntas que deseamos en un cuestionario, basta con hacer clic sobre el signo "+" a la izquierda de cada pregunta. Cuando una pregunta queda seleccionada, la misma tendrá un botón rojo con una "x", veamos:

|      |   |                   |                                                                                               |                            |                            |                               |                               |                    | Select 0                                   | Select                       |
|------|---|-------------------|-----------------------------------------------------------------------------------------------|----------------------------|----------------------------|-------------------------------|-------------------------------|--------------------|--------------------------------------------|------------------------------|
| lid  |   | imagen<br>/ Video | Pregunta                                                                                      | Opción 1                   | Opción 2                   | Opción 3                      | Opción 4                      | Opción<br>correcta | Capitulos                                  | Lección                      |
| 4345 | × | 8                 | NULL                                                                                          | No es entero ni<br>natural | Es entero y natural        | Es entero, pero no<br>natural | Es natural, pero no<br>entero | 2                  | Capítulo 1: Números<br>naturales y enteros | 1.1 Clasifici<br>de los númi |
| 4346 | × | 8                 | El número:                                                                                    | Natural                    | Entero                     | Imacional                     | Racional                      | 3                  | Capitulo 1: Números<br>naturales y enteros | 1.1 Clasifici<br>de los númi |
| 4347 | × |                   | 3/4 es un número:                                                                             | Entero, pero no<br>natural | Natural, pero no<br>entero | Racional, pero no<br>entero   | Entero, pero<br>racional      | 4                  | Capitulo 1: Números<br>naturales y enteros | 1.1 Clasifici<br>de los núme |
| 4459 | × |                   | La expresión "Me he<br>encontrado una moneda de<br>Q2" se puede representar<br>con el número: | a. 2                       | b. 4                       | c. 6                          | d. 8                          | 1                  | Capítulo 1: Números<br>naturales y enteros | 1.2 Númerc<br>naturales      |
| 4460 | × |                   | La expresión "Ha llegado<br>una factura de Q57" se<br>puede representar con el<br>número:     | a67                        | b55                        | c. 57                         | d. 55                         | 1                  | Capítulo 1: Números<br>naturales y enteros | 1.2 Númerc<br>naturales      |
| 6461 | + |                   | Los números -2, 0, +7, -23,<br>+5 se pueden ordenar                                           | a23 > -2 > 0 > +5<br>> +7  | b23<-2<0<+5<<br>+7         | c. 7 < 5 < 0 < -2 <<br>-23    | d2 < -23 < 0 < +5 <<br>+7     | 2                  | Capitulo 1: Números<br>naturales y enteros | 1.2 Número<br>naturales      |

Se pueden agregar preguntas de múltiples secciones, capítulos y niveles de dificultad al cuestionario. Para eliminar preguntas ya agregadas al cuestionario, basta con hacer clic sobre el botón rojo con la "x". En nuestro ejemplo de arriba, eliminaremos aquí las dos preguntas de la partee baja seleccionadas (4459 y 4460). Esto lucirá así:

|      |   |                   |                                                                                               |                            |                            |                               |                               |                    | Select \$                                  | Select \$                           |
|------|---|-------------------|-----------------------------------------------------------------------------------------------|----------------------------|----------------------------|-------------------------------|-------------------------------|--------------------|--------------------------------------------|-------------------------------------|
| ы    |   | imagen<br>/ Video | Pregunta                                                                                      | Opción 1                   | Opcide 2                   | Opción 3                      | Opción 4                      | Opción<br>correcta | Capitules                                  | Lección                             |
| 4345 |   |                   | NULL                                                                                          | No es entero ni<br>natural | Es entero y natural        | Es entero, pero no<br>natural | Es natural, pero no<br>entero | 2                  | Capítulo 1: Números<br>naturales y enteros | 1.1 Clasificación<br>de los números |
| 4346 | * |                   | El número:                                                                                    | Natural                    | Entero                     | Imacional                     | Racional                      | 3                  | Capítulo 1: Números<br>naturales y enteros | 1.1 Clasificación<br>de los números |
| 4347 |   |                   | 3/4 es un número:                                                                             | Entero, pero no<br>natural | Natural, pero no<br>entero | Racional, pero no<br>entero   | Entero, pero<br>racional      | 4                  | Capítulo 1: Números<br>naturales y enteros | 1.1 Clasificación<br>de los números |
| 4459 | ٠ |                   | La expresión "Me he<br>encontrado una moneda de<br>Q2" se puede representar<br>con el número: | a. 2                       | b. 4                       | c. 6                          | d.8                           | 1                  | Capitulo 1: Números<br>naturales y enteros | 1.2 Números<br>naturales            |
| 4460 | ٠ |                   | La expresión "Ha llegado<br>una factura de Q57" se<br>puede representar con el<br>mimaero     | a57                        | b55                        | c. 57                         | d. 55                         | 1                  | Capitulo 1: Números<br>naturales y enteros | 1.2 Nümeros<br>naturales            |

Algunas preguntas tienen imágenes o videos asociados. Para ver dichas imágenes o videos, basta con hacer clic en la columna (Imagen/video), en el enlace que contiene el ícono de imagen, o la palabra "video":

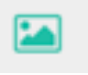

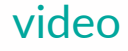

De forma predeterminada, las preguntas tienen la siguiente ponderación:

Preguntas fáciles = 1 punto Preguntas de nivel medio = 2 puntos Preguntas difíciles = 3 puntos

El sistema calificará los cuestionarios y desplegará una nota basada en 100 puntos independientemente de la ponderación de cada pregunta, pero le dará más peso a las preguntas de mayor dificultad.

Al finalizar nuestra selección de preguntas, debemos hacer clic en **"Guardar y continuar",** y esto nos llevará a la siguiente pantalla, en la cual debemos escoger la asignación del cuestionario. Este cuestionario puede asignarse a una sección completa (o varias) o alumnos individuales que tengamos a nuestro cargo. Basta con seleccionar el panel izquierdo (predeterminado) "Asignar cuestionario a clase", o bien el panel derecho "Asignar cuestionario a alumno(s)".

| Asignar cuestionario a clase:       | Asignar cuestionario a alumno(s) |  |
|-------------------------------------|----------------------------------|--|
| i≥ Grado y seoción:: Primero Básico |                                  |  |
| 🗷 Grado y sección:: Segundo Básico  |                                  |  |
| 🔲 Grado y sección:: Tercero Básico  |                                  |  |
| Continuer                           |                                  |  |
|                                     |                                  |  |
|                                     |                                  |  |

|        |                      | Augnar cuestionano a arumno(x) |  |
|--------|----------------------|--------------------------------|--|
| Nombre | 2 Matemática Primero |                                |  |
|        | Continuer            |                                |  |
|        |                      |                                |  |

Debemos marcar las clases o secciones a las cuales deseamos asignarles el cuestinario, ó si deseamos que sean alumnos individuales, a los alumnos correspondientes. Una vez hemos definido nuestra selección, haremos clic en "Continuar". Esto nos llevará a la pantalla de los cuestionarios, en donde encontraremos el cuestionario que acabamos de crear.

|   | Lista de cuestionarios                    | Crea un cuestionario                   |         | Agregar preguntas propias |            | Crea-cues | lionario de preguntas propias |    |
|---|-------------------------------------------|----------------------------------------|---------|---------------------------|------------|-----------|-------------------------------|----|
|   | 10.0                                      |                                        |         |                           |            |           | Dend                          | Q, |
| ŀ | tinaka del mentionela                     | <ul> <li>Rache de lateire é</li> </ul> |         | itada haata               | a standard |           | A colorest                    | 2  |
|   | Cuestionario Demo Nº 1783                 | 2020-02-24   11:29:45 AM               | 2020-04 | H05 11:29:45 AM           | 1          |           | Asigner 🔹 🖌 🗟 🔩 🚺             |    |
|   | 1-1 of 1 (filtered from 12 total entries) |                                        |         |                           |            |           | <li>(1)</li>                  | 0  |
|   |                                           | © 2020 Editorial St., 1                | Todas k | os derechos reservados.   |            |           |                               |    |
|   |                                           |                                        |         |                           |            |           |                               |    |

#### **Editar un cuestionario**

A los cuestionarios se les puede cambiar propiedades (nombre, fecha de habilitación, fecha final de acceso, hora, tiempo para contestar, número de intentos permitidos, unidad, aletoriedad) en cualquier momento. No está demás notar que aunque este procedimiento tiene la finalidad de ampliar el acceso de los alumnos cuando sea necesario, también puede restringir el acceso a los cuestionarios o provocar un resultado no deseado si no observamos qué propiedad se alteró. Hacemos clic en el botón de Editar:

|                                    |   |                          |                             |          |         |   | Demoj            |
|------------------------------------|---|--------------------------|-----------------------------|----------|---------|---|------------------|
| bre del cuestionario               | * | Fecha de inicio 0        | Habilitado hasta:           |          | and and | 0 | A. Edur          |
| nario Demo MP 1783                 |   | 2020-02-24   11:29:45 AM | 2020-04-05   11:29:45 AM    | <u> </u> |         |   | Aug. 4 2 (2) 4 2 |
| 1 (filtered from 12 total entries) |   |                          |                             |          |         |   | <b>S O</b>       |
|                                    |   | © 2020 Editorial SL      | Todos los derechos reservad | los.     |         |   |                  |
|                                    |   |                          |                             |          |         | _ |                  |

Ingresaremos a la siguiente pantalla (que es la misma de configuración de un cuestionario):

| ditar cuestion                                                     | ario              |   |                               |         | Gestionar preguntas del cuestionario | 1 |
|--------------------------------------------------------------------|-------------------|---|-------------------------------|---------|--------------------------------------|---|
| uestionario - Editar cuestiona                                     | ria               |   |                               |         |                                      |   |
|                                                                    |                   |   |                               |         |                                      |   |
| Nombre del<br>cuestionario                                         | Cuestionario Demo |   |                               |         |                                      |   |
| Habilitado deode:                                                  | 2025-02-24        |   | Hora de habilitación          | 11:29:4 | s Ø                                  |   |
| Habilitado hanta:                                                  | 2029-04-05        |   | Ottima hora para<br>entregar: | 11:29:4 | s Ø                                  |   |
| Cuánto tiempo tiene<br>el alumno para<br>contestar (Nr.mm)         | 1129              |   | Cuestionario<br>aleatorio     |         |                                      |   |
| Número de veces<br>que el alumno puede<br>tomar el<br>cuestionario | 3                 |   | Modelided                     |         | Normal \$                            |   |
| Unidad                                                             | 1                 | 0 | Libros disponibles            |         | Matemáticas Primero Básico           |   |
|                                                                    |                   |   |                               |         | > Continuar                          |   |

En este momento podemos cambiar las propiedades mencionadas anteriormente. El proceso puede detenerse aquí, o bien, se puede editar las preguntas que tiene el cuestionario haciendo clic en "Gestionar preguntas del cuestionario).

| Editar cuestion                                                    | nario             |   |                            | Gestionar preguntas del cuestionario |
|--------------------------------------------------------------------|-------------------|---|----------------------------|--------------------------------------|
| uestionaria - Editar cuestion                                      | aria.             |   |                            |                                      |
| Nombre del<br>cuestionario                                         | Cuestionaris Demo |   |                            |                                      |
| Habilitado desde:                                                  | 2020-62-34        |   | Hora de habilitación 11:29 | 45 🖸                                 |
| Habiltado hasta:                                                   | 2020-04-05        |   | Ottima hora para 77        | 45 0                                 |
| Cuánto tiempo tiene<br>el alumno para<br>contestar (Mcmm)          | 1129              |   | Cuestionario<br>aleatorio  |                                      |
| Número de veces<br>que el alumno puede<br>tomar el<br>cuestionario | 3                 |   | Modulidad                  | Normal                               |
| Unidad                                                             | 1                 | ŧ | Libros disponibles         | Matemáticas Primero Básico           |
|                                                                    |                   |   |                            | > Continuer                          |

Esto nos llevará a la pantalla que contiene el listado de preguntas que vimos anteriormente. Debemos tomar en cuenta que saunque e pueden eliminar y agregar preguntas a un cuestionario; si algún alumno ya contestó dicho cuestionario, estaremos alterándole la nota en este momento, pues el cuestionario que el contestó poseía distintas preguntas y la calificación del sistema se basa en lo último que ha guardado el profesor.

#### Imprimir un cuestionario

Los cuestionarios generados pueden ser exportados como PDF en las siguientes modalidades: Hojas de trabajo, PDF con opciones de respuesta, o bien, como un PDF con la clave haciendo clic en la opción que necesite.

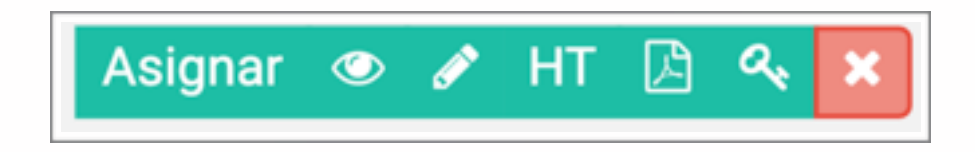

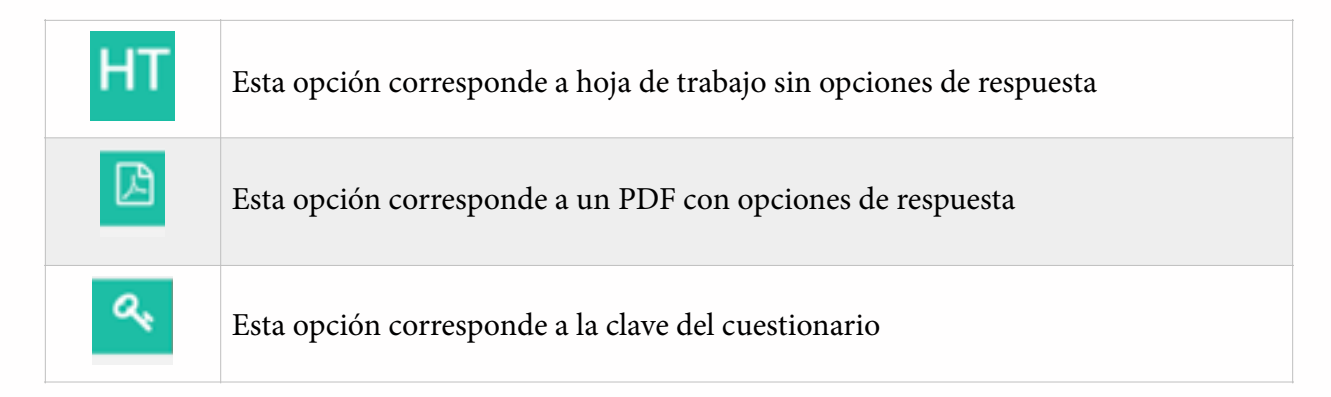

Debemos tomar en cuenta que cuando exportamos con la opción "Hoja de trabajo", es posible que algunas preguntas no estén diseñadas para ser contestadas sin las opciones de respuestas, por lo que es importante revisar la hoja de trabajo antes de imprimir un juego de copias.

#### **Reasignar un cuestionario**

Desde el panel de cuestionarios, la primer opción que nos da el sistema es la de asignar de nuevo el cuestionario. Sin embargo, debemos tomar en cuenta que la asignación más grande es la que siempre prevalece, así por ejemplo si primero asignamos un cuestionario a un alumno y luego lo asignamos a toda la clase, la opción que prevalece es la de toda la clase. Por otra parte si asignamos primero a toda la clase y luego solamente a un alumno, prevalecerá la primera selección para evitar borrar los resultados de toda la clase.

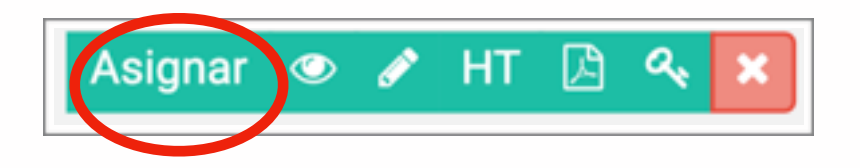

Esto nos llevará de nuevo a la pantalla de asignaciones (por clase o por alumnos individuales) desde donde realizaremos esta asignación.

#### Agregar preguntas propias al sistema

Para agregar preguntas propias, inicialmente debemos hacer clic en la herramienta "Agregar preguntas propias"

| Lista de cuestionarios                             | Crea un cuestionario | Agregar preguntas propias | Crea cuestionario de preguntas propias |
|----------------------------------------------------|----------------------|---------------------------|----------------------------------------|
| Añadir pregunta                                    |                      | 1                         | Afadir preguntas en bloque             |
| Libros disponibles                                 |                      |                           |                                        |
| Estadística descriptiva con aplicaciones inferenci | ales                 |                           |                                        |
| Capitules                                          |                      |                           |                                        |
| Por favor selecciona                               |                      |                           | 1                                      |

En este momento tenemos que llenar el formato completo que aparece en pantalla con:

- Capítulo al cual pertenece la pregunta
- Lección o sección del libro a la cual se refiere la pregunta (o la más similar)
- Escribir la pregunta
- Agregar un archivo de imagen si deseamos que la pregunta lo lleve (opcional
- Agregar un url de video si deseamos que la pregunta lleve un video (en caso de youtube debe ir el url que encontramos en la barra del buscador, también puede ser un url externo, por ejemplo de una interactividad en formato html) (paso opcional).
- Las 4 opciones de respuesta
- Imágenes en las respuestas (opcional)
- Puntos o ponderación de esta pregunta
- Opción correcta (1,2,3 ó 4)
- Tipo de pregunta (imagen, texto o video)
- Nivel de dificultad (seleccionar uno)
- Indicador de logro (escoger uno de la lista relacionado a nuestra pregunta), esto nos permitirá analizar la información de respuestas de mejor manera después.

| Añadir pregunta                                        |
|--------------------------------------------------------|
| Libros disponibles                                     |
| Estadística descriptiva con aplicaciones inferenciales |
| Capitulos                                              |
| Por favor selecciona                                   |
| Lección                                                |
| Por favor selecciona                                   |
| Pregunta                                               |
| Choose File No file chosen                             |
| ó                                                      |
| Url del video                                          |
| Opción 1                                               |
| Choose File No file chosen                             |
| Opción 2                                               |
|                                                        |
| Choose File No file chosen                             |

Al finalizar, hacemos clic en "Guardar pregunta".

#### Añadir preguntas propias en bloque

Si tenemos un grupo grande de preguntas, estas pueden ser cargadas de forma fácil a través de la herramienta "Añadir preguntas en bloque". Desde la pestaña de "Agregar preguntas propias", hacemos clic en "Añadir preguntas en bloque" y esto nos llevará a esta pantalla:

| Afladir preguntas en bi | que de archivo de Microsoft                        |                             | Descarga el formato en Excel para subir preg<br>Har olo aquí para descargar an | artes<br>Neo |
|-------------------------|----------------------------------------------------|-----------------------------|--------------------------------------------------------------------------------|--------------|
|                         | Libroe-disponibles                                 |                             |                                                                                |              |
|                         | Estadística-descriptiva con aplicaciones inferenci | ales                        |                                                                                |              |
|                         | Capitules                                          |                             |                                                                                |              |
|                         | Por favor selecciona                               |                             | 1                                                                              |              |
|                         | For favor selecciona                               |                             |                                                                                |              |
|                         | Tipo de pregunta                                   |                             |                                                                                |              |
|                         | Excoper                                            |                             |                                                                                |              |
|                         | Nivel de dificultad                                |                             |                                                                                |              |
|                         | Excoger                                            |                             | •                                                                              |              |
|                         | Indicador de logra                                 |                             |                                                                                |              |
|                         | Comprende las ideas básicas del tema               |                             | 1                                                                              |              |
|                         | Selecciona archivo de Excel                        | Choose File No file chosen  | Cargar archivo                                                                 |              |
|                         | Selectionar imágenes                               | Choose Files No file chosen | Cargar Indgenes                                                                |              |

Una vez aquí debemos seleccionar correctamente todos los campos correspondientes a las preguntas que se cargarán:

- Capítulo
- Sección o lección
- Tipo de pregunta
- Nivel de dificultad
- Indicador de logro

Luego descargamos el formato de Excel (en la esquina superior derecha) que nos permite subir en un solo paso múltiples preguntas. Este luce así:

| 1   | A        | В          | C          | D        | E        | F        | G        | H        | 1        | J        | K        | L         | M      |
|-----|----------|------------|------------|----------|----------|----------|----------|----------|----------|----------|----------|-----------|--------|
| 1   | Question | Question d | o Question | Option 1 | Option d | Option 2 | Option d | Option 3 | Option d | Option 4 | Option d | Correct o | Points |
| 2   |          |            |            |          |          |          |          |          | 1        |          |          |           |        |
| 3   |          |            |            |          |          |          |          |          |          |          |          |           |        |
| -4  |          |            |            |          |          |          |          |          |          |          |          |           |        |
| 5   |          |            |            |          |          |          |          |          |          |          |          |           |        |
| 6   |          |            |            |          |          |          |          |          |          |          |          |           |        |
| 7   |          |            |            |          |          |          |          |          |          |          |          |           |        |
| 8   |          |            |            |          |          |          |          |          |          |          |          |           |        |
| 9   |          |            |            |          |          |          |          |          |          |          |          |           |        |
| 10  |          |            |            |          |          |          |          |          |          |          |          |           |        |
| 11  |          |            |            |          |          |          |          |          |          |          |          |           |        |
| 12  |          |            |            |          |          |          |          |          |          |          |          |           |        |
| 1.1 |          |            |            |          |          |          |          |          |          |          |          |           |        |

Lo llenaremos de acuerdo con los encabezados:

- Pregunta
- Documento de la pregunta (imagen). Aquí se debe escribir el nombre del archivo de imagen que deseamos desplegar exactamente con el mismo nombre que lo subiremos incluyendo la extensión (por ejemplo: imagen-plataforma1.jpg), si deseamos que la pregunta lleve imagen, por ejemplo en una ecuación compleja de escribir.
- Url o video para la pregunta, si deseamos que la pregunta lleve video (si es un enlace de youtube debemos colocar el enlace que aparece en la barra del buscador, por ejemplo: <u>https://www.youtube.com/watch?v=ht14xx30Ha0&t=13s</u>)
- Las opciones de respuesta
- Los nombres de los archivos de las imágenes de las opciones de respuesta (opcional)
- La opción correcta (escribir solamente 1,2,3 ó 4)
- Puntos o ponderación asignada a cada pregunta.

Al finalizar la escritura de las preguntas guardamos este archivo y procedemos a cargar el archivo al sistema, seleccionándolo y haciendo clic en "Cargar archivo":

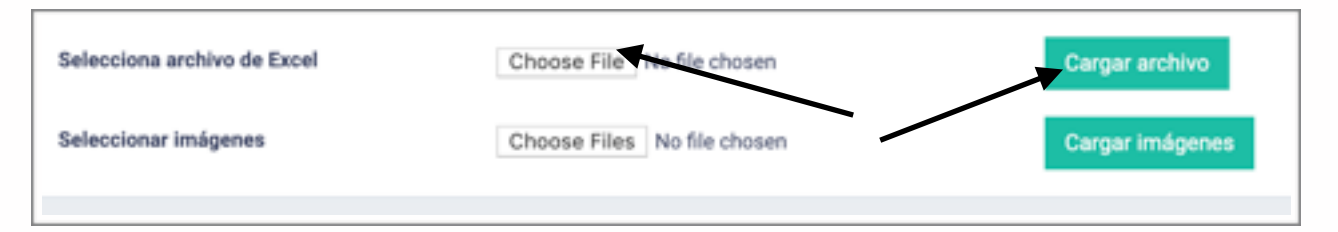

Si las preguntas llevan imágenes debemos hacer clic en los botones de abajo, seleccionar todas las imágenes que estén incluidas en las preguntas, y luego clic en "Cargar imágenes". El orden de estos pasos no es importante. Podemos cargar primero el archivo de Excel y luego las imágenes o bien, cargar primero las imágenes y luego el archivo de Excel.

#### **Borrar un cuestionario**

Un cuestionario puede ser borrado siempre y cuando no exsitan respuestas de parte de algún alumno, pues estas respuestas generan dependencia hacia el cuestionario. Si el cuestionario ya tiene respuestas el sistema nos desplegará una advertencia que dirá "Existen respuestas de este cuestionario, no es posible eliminarlo." Para borrar cuestionarios que aún no reciben respuestas, basta ocn presionar el botón "X":

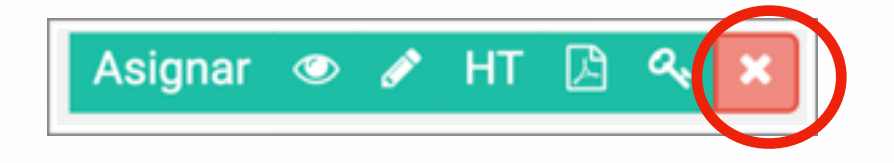

# **Proceso 6: Publicaciones en el muro**

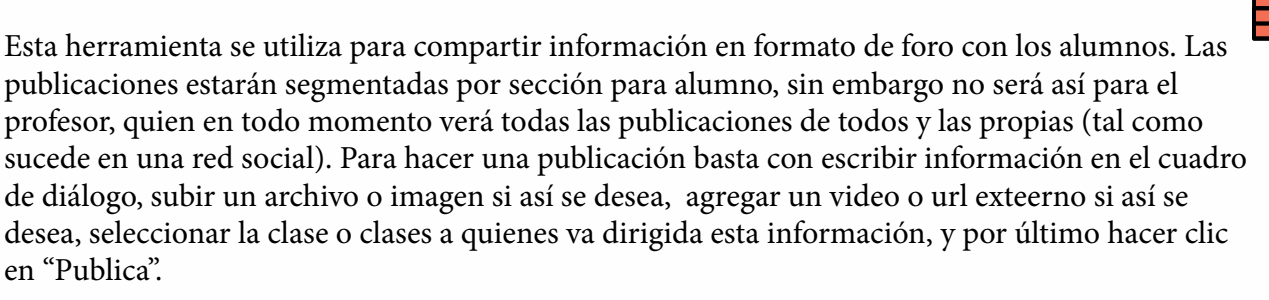

| Publica algo genial                |   |   |                                       |           |
|------------------------------------|---|---|---------------------------------------|-----------|
| Esta es una prueba de publicación] | _ | 2 | 4                                     | 5         |
| Agrega video o uri                 | 3 |   | Belectiona grade y se None selected = | ✓ Publica |

Recordemos que los pasos 2 y 3 en esta imagen son opcionales.

## ¿Qué cosas se pueden publicar en el muro?

El muro, además del texto, que es obligatorio soporta casi cualquier tipo de archivo en el ícono de "subir archivo", imágenes, pdf o videos en el ícono de "subir imagen", y enlaces externos (como páginas, videos externos, presentaciones etc. en la forma "Agrega video o url".

|                    | Tipo de información o archivo que se puede cargar:                                                                                                    |
|--------------------|----------------------------------------------------------------------------------------------------|
|                    | Imagenes en jpg, png, webp, PDF, videos (mp4, mov). Estos se<br>desplegarán en pantalla                                                                                                    |
|                    | Archivos de casi todos los tipos (disponibles solo para descarga)                                                                                                    |
| Agrega video o url | Enlaces externos como videos de youtube, presentaciones, juegos<br>interactivos, páginas externas. Todas se desplegarán en el muro. Cabe<br>notar que si se enlaza una página externa debemos cuidar la calidad de la<br>página enlazada; una página con anuncios se verá muy mal en el cuadro.<br>La información debe estar en pantalla completa y limpia para que sea<br>legible. |

#### **Publicar para ciertas clases**

En el cuadro de selección de clases podemos seleccionar todas las clases o solo algunas dependiendo de la necesidad, de la siguiente forma:

| Selecciona grado y se | Primero Básico, Segundo Básico 🕶 |
|-----------------------|----------------------------------|
|                       | Select all                       |
|                       | Primero Básico                   |
|                       | Segundo Básico                   |
|                       | Tercero Básico                   |
| 6 Com                 | onto                             |

# **Proceso 7: Manejo o gestión de alumnos**

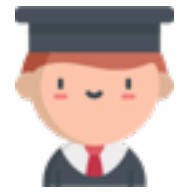

La herramienta de alumnos permite agregar, eliminar o cambiar a alumnos de clase, además de realizar una descarga de la lista completa de estudiantes, enviar correos individuales o en grupo. La llave o código de los alumnos es visible para el profesor en todo momento y por lo mismo podrán ingresar como alumnos o bien entregarla a sus alumnos en caso ellos la hayan extraviado.

| lumnos   |   |             |   |                     |   |                            | Afadir alumnos | en bloque Descarga Lista          | Enviar correo a to | dos |
|----------|---|-------------|---|---------------------|---|----------------------------|----------------|-----------------------------------|--------------------|-----|
| 10 2     |   |             |   |                     |   |                            |                | Search                            | ¢                  | 2   |
| Nombre   | • | Apellido    | 0 | Llave               | 0 | Correo electrónico/Usuario | 0              | Acciones                          |                    |     |
| Alumno   |   | Test MV     |   | MV932               |   |                            |                | Camiarlo de clase Rechazar y elim |                    |     |
| Numno 1  |   | Estadística |   | alumno1_estadística |   |                            |                | Camiarlo de clase Rechazar y elim | • •                |     |
| 1-2 of 2 |   |             |   |                     |   |                            |                |                                   | < 🚺                | >   |
|          |   |             |   |                     |   |                            |                |                                   |                    |     |

## Agregar alumnos

Para agregar alumnos debemos hacer clic inicialmente en "Añadir alumnos en bloque".

| umnos    |             |   |                     |   |                            | Afadir alumnos e | n bioque Descarga Lista Enviar              | correo a todos |
|----------|-------------|---|---------------------|---|----------------------------|------------------|---------------------------------------------|----------------|
| 10 \$    |             |   |                     |   |                            | 4                | Search                                      | ٩              |
| Nombre   | Apellido    | 0 | Llave               | 0 | Correo electrónico/Usuario | 0                | Acciones                                    | 0              |
| Numno    | Test MV     |   | MV902               |   |                            |                  | Camiarlo de clase - Rechazar y eliminar - • |                |
| Numno 1  | Estadística |   | alumno1_estadística |   |                            |                  | Comiarlo de clase Rechator y eliminar 🖷     |                |
| 1-2 of 2 |             |   |                     |   |                            |                  |                                             |                |

Al hacerlo, llegaremos a la siguiente pantalla:

Lo primero que debemos hacer es decargar el formato en Excel para subir alumnos en el enlace

|                             | Descarga el formato en Excel para subir alumnos<br>Haz clic aquí para descargar archivo |
|-----------------------------|-----------------------------------------------------------------------------------------|
| Choose File. No file chosen | Cargar archivo                                                                          |
|                             |                                                                                         |
|                             | xxel Choose File No file chosen                                                         |

verde debajo de las letras rojas. El formato luce así:

|    | A                                       | B                                       |
|----|-----------------------------------------|-----------------------------------------|
| 1  | Nombre                                  | Apellido                                |
| 2  | Sustituir con nombre de alumno          | Sustituir con apellido de alumno        |
| 3  | Seguir llenando hasta terminar la lista | Seguir llenando hasta terminar la lista |
| 4  |                                         |                                         |
| 5  |                                         |                                         |
| 6  |                                         |                                         |
| 7  |                                         |                                         |
| 8  |                                         |                                         |
| 9  |                                         |                                         |
| 10 |                                         |                                         |
| 11 |                                         |                                         |

En este momento llenamos el formato con los nombres y apellidos de los alumnos que deseemos subir al sistema (sustituyendo claramente las filas 1 y 2, además de llenar hacia abajo con los nombres y apellidos de los alumnos que vayamos a ingresar al sistema).Una vez esté lleno nuestro formato, guardamos el archivo y lo cerramos. Por último, procedemos a cargar el archivo seleccionándolo y haciendo clic en "Cargar archivo":

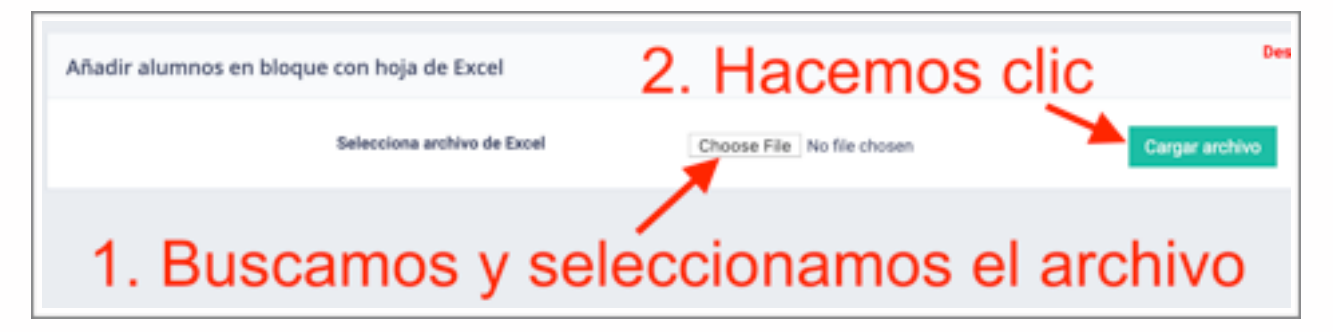

En este momento ingresarán todos los alumnos nuevos al sistema. Recordemos que cuando ellos quieran ingresar, el sistema les solicitará la llave o código de acceso y solo aquellos alumnos que tengan libro (independientemente de que se encuentren en el sistema), podrán ingresar.

#### Enviar correo a todos los alumnos

Para enviar un correo generalizado a todos los estudiantes basta con hacer clic en "Enviar correo a todos", y esto nos abrirá un cuadro desde el cual podremos redactar un correo (de texto) a nuestros estudiantes en un solo paso. Para que este correo pueda llegarles, es necesario que los alumnos, desde su usuario individual, hayan agregado su correo electrónico.

| То      | ALL STUDENTS     ■                        |
|---------|-------------------------------------------|
| Message | 8 Source 18 D & 0 1 X 10 6 6 6 4 *        |
|         | B I U S ×, ×* I, II II II II II II II B B |
|         | Styles - Format - Font - Size - A -       |
|         |                                           |

#### Enviar correo a un solo alumno

El procedimiento es idéntico al envío a todos los alumnos, salvo que se debe seleccionar, desde la herramienta alumnos, el ícono de correo:

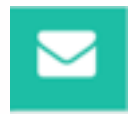

#### Eliminar un alumno del aula

Como su nombre lo indica este procedimiento elimina a un alumno que no deseemos tener en el aula (ya sea porque no pertenece o bien porque está repetido, etc.) Basta con presionar, desde la herramienta de alumnos, el botón de: "Rechazar y eliminar"

Rechazar y eliminar

#### Cambiar un alumno de clase

Este procedimiento supone que nosotros también administramos el aula a la cual deseamos mover a este estudiante. De no ser así, será necesario comunicarse Editorial SL para solicitar dicho cambio.

Paso 1: Presionar en la herramienta de "Alumnos", el botón "Cambiarlo de clase"

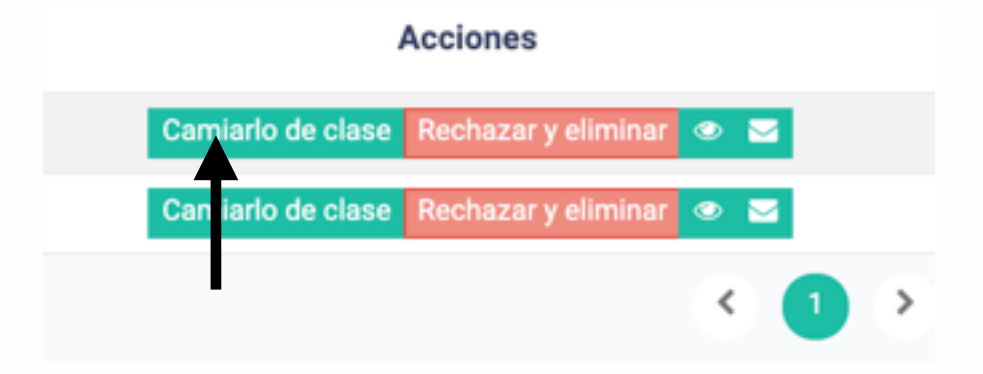

Paso 2: Al hacerlo, nos aparecerá la siguiente pantalla:

En este momento basta con seleccionar la clase hacia la cual deseamos enviar a nuestro alumno, presionar el botón "Asignar", y el alumno se moverá hacia dicha clase.

| Change Classroom |                                                                                                    |  |
|------------------|----------------------------------------------------------------------------------------------------|--|
| Assign Class     | ✓ Please select<br>4to. Bachillerato en CCLL (Sección *X*)<br>4to. Bachillerato en CCLL (Sección *B*)<br>5to. Bachillerato en Computación |  |
| Assign Class     | ✓ Please select<br>4to. Bachillerato en CCLL (Sección "A")<br>4to. Bachillerato en CCLL (Sección "8")<br>5to. Bachillerato en Computación |  |

#### Descarga la lista de alumnos

Si necesitamos de forma externa nuestra lista de estudiandtes (incluyendo sus llaves y correos electrónicos registrados), bastaá con hacer clic en el botón "Descarga Lista", y se generará un archivo de Excel con nombres, apellidos, llaves y correos electrónicos:

| A           | B        | C        | D            | E       |
|-------------|----------|----------|--------------|---------|
| Apellido ,  | Nombre   | Llave    | Correo elect | trónico |
| Test MV     | Alumno   | MV932    |              |         |
| Estadística | Alumno 1 | alumno1_ | estadistica  |         |
|             |          |          |              |         |
|             |          |          |              |         |

# Proceso 8: Visualización y exportación de notas

Los cuestionarios, además de las tareas que veremos más adelante tendrán sus notas registradas en el sistema. En el caso de los cuestionarios, podremos visualizar múltiples intentos y las respuestas en cada uno de ellos. No obstante la nota reflejada por el sistema, en la herramienta de notas (como predeterminada), será la nota más alta. Inicialmente las notas aparecerán clasificadas por unidad, pero en una tabla vertical. Si deseamos visualizar las notas en formato de matriz, tenemos que exportar el Excel para visualizar columnas de ítems. El formato inicial aparece así:

| Lista de notas            |                               |                |                    |
|---------------------------|-------------------------------|----------------|--------------------|
| Late de votes             |                               |                |                    |
| Service 1                 | United 2                      | United 3       | United 4           |
| Norden                    | Tarrent / Constitutario       | Obtained tools | Responsion de alur |
| Alumna Test MV            | Property 1: Analisis Práctica | 90.00          |                    |
| Sargin Rivers             | pruellas 1                    | 0.00           |                    |
| Ouria Sofia               | provine 1                     | 0.00           |                    |
| Maria José Mera           | provine 1                     | 0.00           |                    |
| Jorga Arlas               | provine 1                     | 0.00           |                    |
| Estadística Disercificado | pruelse 1                     | 0.00           |                    |
| Sargin Rivers             | Works Inc.do                  | 0.00           |                    |
| tions Sofia               | Works Wede                    | 0.00           |                    |
| Maria José Mera           | Works Wards                   | 0.00           |                    |
| Jarga Arlas               | Works Wede                    | 0.00           |                    |
|                           |                               |                |                    |

## **Respuestas individuales de los cuestionarios**

Para ver una respuesta individual de un cuestionario, de un alumno, podemos ingresar a la herramienta del ojo en la lista de notas:

| ista de notas             |                               |              |                       |
|---------------------------|-------------------------------|--------------|-----------------------|
| sta de notas              |                               |              |                       |
| Envioled 1                | United 2                      | Unided 3     | Unidad 4              |
| Nombre                    | Tarwas / Cuestionario         | Obtener nota | Respuestas de alumnos |
| Alumno Test MV            | Proyecto 1: Análisis Práctico | 90.00        |                       |
| Sergio Rivera             | prueba 1                      | 0.00         |                       |
| Gioria Sofia              | prueba 1                      | 0.00         |                       |
| Maria José Mena           | prueba 1                      | 0.00         |                       |
| Jorge Arlas               | prueba 1                      | 0.00         | •                     |
| Extadiutica Diversificado | prueba 1                      |              |                       |
| Sergio Rivera             | Monte Verde                   | 0.00         |                       |
| Gioria Sofia              | Monte Verde                   | 0.00         |                       |
| María José Mena           | Monte Verde                   | 0.00         |                       |
| Jorge Arian               | Monte Verde                   | 0.00         |                       |
|                           |                               |              |                       |

Al hacer clic en este botón, nos aparecerá esta pantalla:

| Respuestas de alumnos                                            |                                                                                                    |                                             |                                                                       |                             |
|------------------------------------------------------------------|----------------------------------------------------------------------------------------------------|---------------------------------------------|-----------------------------------------------------------------------|-----------------------------|
|                                                                  |                                                                                                    |                                             |                                                                       |                             |
| Nombre del suestionario : Monte Verde<br>Nombre : Aurono Test MV | Número de intento : 1                                                                                                 |                                             |                                                                       | +                           |
|                                                                  | 10.0                                                                                                    |                                             | Search                                                                | Q,                          |
|                                                                  | Pregunta                                                                                                    | Student Answer (                            | Respuesta correcta                                                    | Fecha de  <br>respuesta     |
|                                                                  | Es una tabla de resumen en la cual los datos se colocan en grupos<br>o categorías en forma de clases ordenadas .      | d. Distribución de<br>frecuencias           | d. Distribución de frecuencias                                        | 2020-02-24 (<br>11:45:05 AM |
|                                                                  | Para una distribución de datos agrupados, el ancho de cada<br>intervalo i se calcula mediante la siguiente operación: | c. La raiz cuadrada del<br>número de clases | d. La amplitud dividida entre la raíz<br>cuadrada del tutal de datos. | 2020-02-24 (<br>11:45:01 AM |
|                                                                  | ¿Qué valor se calcula con la fórmula dada a continuación en una<br>distribución de frecuencias acumuladas?            | b. Marca de clase                           | b. Marca de clase                                                     | 2020-02-24  <br>11:45:11 AM |
|                                                                  |                                                                                                    |                                             | Nota total                                                            | 66.67                       |
|                                                                  | 1-3 of 3                                                                                                    |                                             |                                                                       | c 🚺 >                       |
|                                                                  |                                                                                                    |                                             |                                                                       | -                           |

En ella nos aparecerán todos los intentos ejecutados por el estudiante (hasta un máximo de 15 intentos si se ha otorgado esa cantidad de oportunidades). Podemos ver la respuesta del alumno, la respuesta correcta, y la fecha y hora de respuesta de cada respuesta en cada intento; corroborando así la secuencia temporal de trabajo del alumno.

#### **Exportar las notas a Excel**

Para exportar las notas en formato de matriz, haremos clic en el botón "Exporta las notas a Excel" que se encuentra en la esquina inferior derecha de nuestra pantalla de notas.

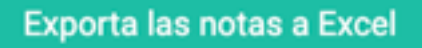

El fomato de Excel de las notas, incluye apellidos, nombres (en las primeras dos columnas), y en la columna 3 el encabezado será el nombre del primer cuestionario o tareas. Los encabezados de las columnas serán todos los cuestionarios o tareas asignadas.

| A           | В        | C           | D        | E          | F            | Γ |
|-------------|----------|-------------|----------|------------|--------------|---|
|             | Nombre   | Proyecto 1: | prueba 1 | Monte Verd | Febrero 28 2 | 2 |
| Test MV     | Alumno   | 90          |          | 66.66667   | 0            |   |
| Estadística | Alumno 1 |             |          |            | 50           | [ |
|             |          |             |          |            |              |   |

Nosotros podremos ordenar este archivo en orden alfabético si así lo deseamos de manera fácil usando las herramientas de Excel.

# Proceso 9: Estadísticas de desempeño

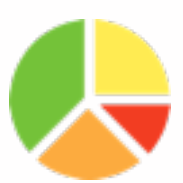

Esta herramienta nos permite ver una gráfica de barras de cómo se han desempeñado nuestros estudiantes a lo largo de la unidad en cuanto a indicadores de logro de la asignatura en cuestión. Todo lo que debemos hacer es seleccionar primero, de qué sección se desean ver los datos, y segundo correspondientes a qué unidad.

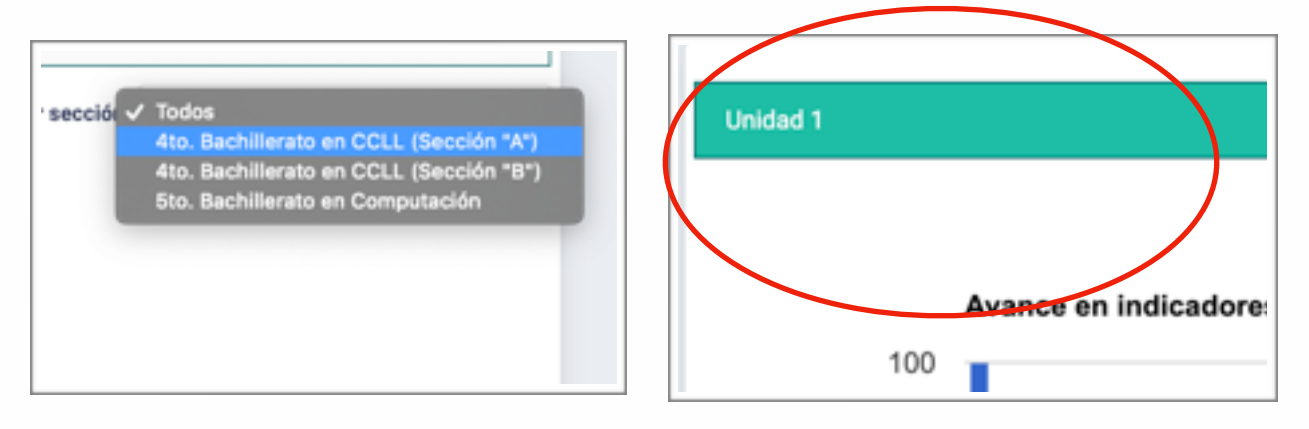

Una vez hayamos hecho una selección de ambas categorías, encontraremos una gráfica como la siguiente:

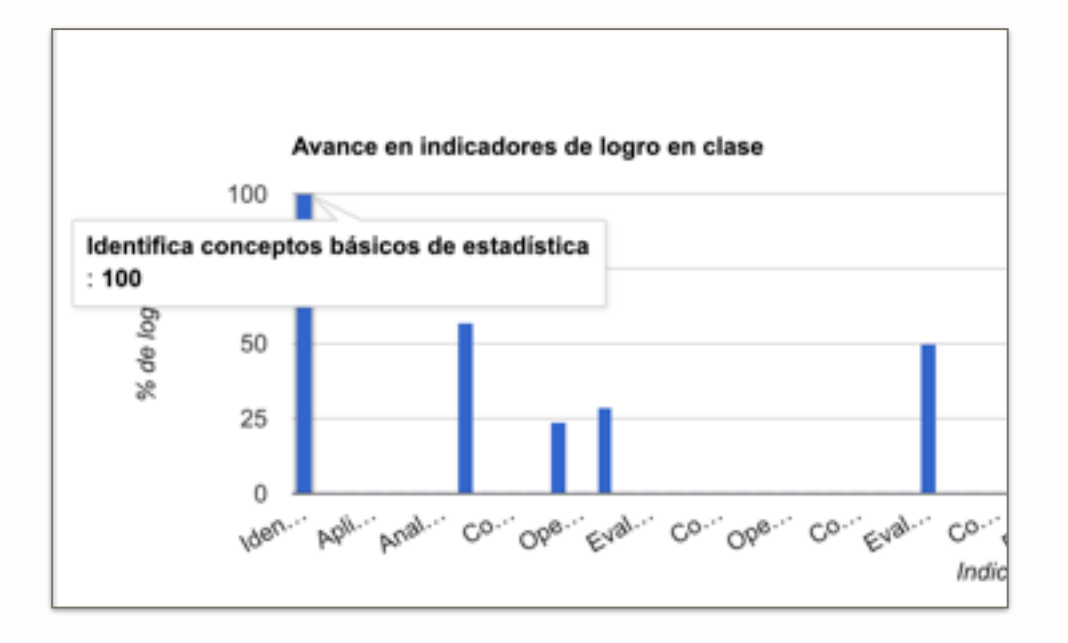

De nuevo, esta gráfica nos indica el desempeño en las distintas preguntas del cuestionario por sección durante una unidad. Es decir, podemos ver el desempeño de nuestro grupo de acuerdo a los distintos indicadores de logro evaluados.

## Proceso 10: Hojas de trabajo

| • |   | - |   |
|---|---|---|---|
|   |   |   |   |
|   |   |   | П |
|   |   |   |   |
| - | - | - |   |
| _ | = |   |   |

Cada libro cuenta con hojas de trabajo propias disponibles para descarga y también para asignarse como tareas. Las hojas de trabajo están clasificadas por capítulo a través de un sistema de acordión. Basta con hacer clic en el símbolo "+" para desplegar las hojas de trabajo de dicho capítulo:

| ▲ Material del libro                                                                  |          |
|---------------------------------------------------------------------------------------|----------|
| Material del libro                                                                    |          |
|                                                                                       |          |
| Capitulo 1: Introducción a la estadística                                             | <b>*</b> |
| 1.1 ¿Qué es la estadística?   Hoja de trabajo 1 (Hoja, de trabajo ASIGNAR             |          |
| 1.2 Conceptos básicos de la estadística   Hoja de trabajo 2 (Hojas de trabajo ASIGNAR |          |
|                                                                                       |          |

Al hacer clic sobre la hoja (flecha negra arriba), podremos descargar la misma.

## Asignar una hoja de trabajo como tarea

Para realizar esta acción, basta con hacer clic sobre el botón "Asignar"

| de trabajo    | ASIGNAR       | 2                         |
|---------------|---------------|---------------------------|
|               |               |                           |
| nbajo 2  Hoja | as de trabajo | ASIGNAR                   |
|               | ibajo 2 (Hoja | ibajo 2 (Hojas de trabajo |

Al hacer clic en Asignar, se abrirá un cuadro de tarea que luce así: Como podemos observar, el nombre de la tarea se llena automáticamente, aunque podemos

| Nombre de la tarea     |                   |  |
|------------------------|-------------------|--|
| Hoja de trabajo 1      |                   |  |
| Descripción            |                   |  |
|                        |                   |  |
|                        |                   |  |
|                        |                   |  |
| Puntos                 |                   |  |
|                        |                   |  |
| Unidad                 |                   |  |
| Selecciona la unidad   |                   |  |
| Capitulos              |                   |  |
| Selecciona el capitulo |                   |  |
| Habilitado desde:      | Habilitado hasta: |  |
| Carga la tarea         |                   |  |
|                        |                   |  |
|                        | SÚBELO AQUÍ       |  |
|                        |                   |  |
|                        |                   |  |

editarlo si deseamos ser más específicos. También debemos llenar los campos de forma

obligatoria, excepto por el archivo de la tarea (el cual ya está vinculado a la hoja de trabajo que seleccionamos).

Los campos que llenaremos son:

- Descripción: debemos escribir lo que esperamos que hagan los alumnos
- Puntos: Esto se refiere a la ponderación de la tarea, el sistema nos pedirá posteriormente calificarla sobre este valor
- Unidad: La unidad (1,2,3 ó 4) de trabajo en el colegio a la cual se refiere esta tarea
- Capítulos: Seleccionamos el capítulo al cual se refiere esta tarea
- Habilitado desde, Habilitado hasta: Fecha inicial de acceso y fecha final de acceso a la tarea. (Desde las 0:00:01 del día de inicio, hasta las 23:59:59 del día de cierre)

Al finalizar, hacemos clic en "Guardar" y procedemos a asignar la tarea. Se cargará la siguiente pantalla:

| Asignar Tareas          |                                   |
|-------------------------|-----------------------------------|
| Tareas + Asignar Tareas |                                   |
| Asignar Tareas          |                                   |
| Nombre                  | ☑ Marcar a todos ☑ Alumno Test MV |
|                         | Alumno 1 Estadística Continuar    |
|                         |                                   |

Marcamos a todos los alumnos a los cuales deseamos que les llegue esta tarea. Hacemos clic en continuar y el proceso se termina.

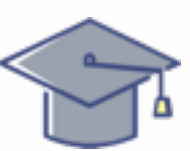

# **Proceso 11: Material del docente**

En esta sección que tiene un formato gráfico idéntico al de "Hojas de trabajo". Podremos

| aterial del libro                                                                                                   |  |  |  |  |
|----------------------------------------------------------------------------------------------------|--|--|--|--|
| aterial del libro                                                                                                   |  |  |  |  |
| apítulo 1: Introducción a la estadística                                                                            |  |  |  |  |
| Capítulo 1: Introducción a la estadística   1.1 ¿Qué es la estadística?   Clave Hoja de Trabajo 1  Hojas de trabajo |  |  |  |  |
| apítulo 2: El método estadístico                                                                                    |  |  |  |  |
| Capítulo 3: Medidas de tendencia central                                                                            |  |  |  |  |

encontrar las hojas de trabajo resueltas, además de otros materiales importantes como por ejemplo: planificaciones y dosificaciones para descargar.

El procedimiento de descarga es el mismo que el de las hojas de trabajo.

## **Proceso 12: Presentaciones**

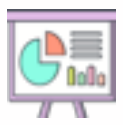

En esta herramienta se despliegan presentaciones que son útiles para la didáctica de clase, o bien para resumir el contenido visto en la misma. Tanto profesores como alumnos tienen acceso a las presentaciones y se usarán como una herramienta informativa que permita repasar y revisar la información del libro y de clase en cualquier momento. Estas lucen así:

| ta de presentaciones del libro               |   |                                    |
|----------------------------------------------|---|------------------------------------|
| Capítulo 1: Introducción a la estadística    | + | Presentación 1 - Concentra básicos |
| 1.2 Conceptos bésicos de la estadística      |   | Presentación 1 : Conceptos básicos |
| Capitulo 2: El método estadístico            | + | CONCEPTOS BÁSICOS DE ESTADÍSTICA   |
| Capítulo 3: Medidas de tendencia central     | + |                                    |
| Capítulo 4. Medidas de dispersión y posición | + | Variables                          |
| Capitulo 5: Probabilidades                   | + | Cualitativa                        |
| Capítulo 6: La distribución normal           | + | Cuantitativas                      |
| Capítulo 7. Datos de dos variables           | + | a Depretas     • Continues         |
| Capitulo 8: Muestreo                         | + |                                    |
| Capítulo 9: Inferencias estadísticas         | + |                                    |
| Capitulo 10. Permutaciones y combinaciones   | + | ASION                              |

Cabe notar que las presentaciones se pueden ampliar a pantalla completa utilizando el botón de ampliado:

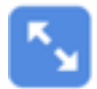

Cabe notar que este botón funciona mucho mejor con el buscador Google Chrome que con otros buscadores en los cuales muchas veces desaparece.

#### Asignar una presentación como tarea

Quizás deseemos que nuestros alumnos lean o ejecuten alguna acción con una presentación. Para esto basta con presionar el botón "Asignar"

| sta de presentaciones del libro              |                                                |       |
|----------------------------------------------|------------------------------------------------|-------|
| Capitulo 1: Introducción a la estadística    | +<br>Presentación 1 : Concentos básicos        |       |
| 1.2 Conceptos básicos de la estadística      | resentación r. conceptos basicos               |       |
| Capítulo 2: El método estadístico            | CONCEPTOS BÁSICOS DE ESTADÍSTICA               |       |
| Capítulo 3: Medidas de tendencia central     | •                                              |       |
| Capítulo 4. Medidas de dispensión y posición | Variables                                      |       |
| Capitulo 5: Probabilidades                   | Cusitativa     Annuals     Annuals     Annuals |       |
| Capítulo & La distribución normal            | + Cuantitativas                                |       |
| Capítulo 7. Datos de dos variables           | + Continues                                    |       |
| Capitulo & Muestreo                          |                                                |       |
| Capitulo 9: Inferencias estadísticas         |                                                |       |
| Capitulo 10: Permutaciones y combinaciones   | +                                              | ASION |

De aquí en adelante el proceso es idéntico al de la asignación de una hoja de trabajo.

#### Carga de una presentación propia

Podemos agregar presentaciones al sistema, las cuales aparecerán en la pestaña "Presentaciones del profesor". Lo primero que haremos es dirigirnos a la pestaña:

| Presentaciones del libro | Presentaciones del profesor | Subir presentación |
|--------------------------|-----------------------------|--------------------|
|                          | -<br>-                      |                    |
| Presentaciones Nombre    |                             |                    |
| Nombre                   |                             |                    |
| Capitulos                |                             |                    |
| Por favor selecciona     |                             | 1                  |

Se abrirá la siguiente pantalla:

| Presentaciones Nombre                        |                       |  |
|----------------------------------------------|-----------------------|--|
| Nombre                                       |                       |  |
| Capitules<br>Por favor selecciona            | 8                     |  |
| Nombre de la lección<br>Por favor selecciona | 9                     |  |
| Guardar                                      |                       |  |
|                                              | SÚBELO AQUÍ           |  |
|                                              | OR                    |  |
| Images/Videos UIII,                          | URL for Video Countar |  |

Debemos llenar todos los espacios con la información correcta:

- Nombre de la presentación: Debemos asignarle un nombre
- Capítulo: Escoger a cuál se refiere
- Lección: Escoger a qué sección se refiere
- Súbelo Aquí: Aquí podemos cargar un archivo de presentación, sin embargo si deseamos que se despliegue de la misma forma que las presentaciones del libro será necesario cargar un archivo de powerpoint (pptx), PDF ó video. Estos correrán directamente en la vista del profesor y del alumno
- **Imágenes o URL de videos:** Utiliza este espacio si deseas cargar un url externo. Por ejemplo de un video de youtube, de una presentación en Google Drive o en One Drive. Esta se desplegará en la vista de profesor y de alumno.

Al cargar una presentación, por ejemplo un PPTX, esta se desplegará en la pestaña "Presentaciones del profesor" así:

| hesentaciones del libro                     | Presentacione | ns del profesor | Subir        | presentiación                                                                                 |
|---------------------------------------------|---------------|-----------------|--------------|-----------------------------------------------------------------------------------------------|
| a de presentaciones del libro               |               |                 |              |                                                                                               |
| apítulo 1: Introducción a la estadística    | +             | Ecto oc up tort | de una n     | ntv                                                                                           |
| 🖺 1.1 ¿Qué es la estadística?               |               | Este es un test | . ue una p   | ptx                                                                                           |
| 1.1 ¿Qué es la estadística?                 |               |                 |              |                                                                                               |
| 💄 1. 1 ¿Qué en la estadística?              |               |                 |              |                                                                                               |
| apítulo 2: El método estadístico            | +             |                 |              | AWESOME                                                                                       |
| apítulo 3: Medidas de tendencia central     | +             |                 |              | TITLE                                                                                         |
| apítulo 4: Medidas de dispersión y posición | +             |                 |              | Lorem losum dotor sit amet,<br>consectatur adiptocing elit, sed<br>de akund tempor incididunt |
| apitulo 5: Probabilidades                   | +             |                 |              | ut labore et dolore magna<br>aliqua. Ut erum ad minum<br>veriam, quis                         |
| apítulo 6: La distribución normal           | +             |                 |              |                                                                                               |
| apítulo 7: Datos de dos variables           | +             |                 |              |                                                                                               |
|                                             |               |                 | 4 DIAPOSITIV | ADIOERD D E- 3                                                                                |

## **Proceso 13: Proyectos**

Los proyectos son actividades que acompañan al libro que tienen el objeto de fomentar el aprendizaje de forma significativa a través de la utilización del conocimiento y su aplicación a escenarios reales. De la misma forma que las presentaciones, estos se pueden asignar como tareas siguiendo un procedimiento idéntico. Se pueden cargar proyectos propios utilizando los mismos formatos que en presentaciones y se desplegarán en la pestaña "Proyectos del profesor" al igual que en el caso de las presentaciones.

## **Proceso 14: Video Tutoriales**

Los videotutoriales contienen la información didáctica de los libros en formato videográfico y en forma de tutoriales. La mayoría de ellos contiene procedimientos prácticos explicados paso por paso, o bien, la teoría del libro.

De la misma forma que las presentaciones, estos se pueden asignar como tareas siguiendo un procedimiento idéntico. Se pueden cargar proyectos propios utilizando los mismos formatos que en presentaciones y se desplegarán en la pestaña "Videos del profesor" al igual que en el caso de las presentaciones.

## **Proceso 15: Libro electrónico**

El libro electrónico en formato *ebook*, está solamente disponible para los docentes. El contenido del libro aparece cargado por sección. Este puede ser utilizado en clase para desplegar el contenido en el salón (por ejemplo para guiar una actividad o lectura). O bien, para revisar en casa sin necesidad de transportar el libro. Para ver los contenidos, nos dirigimos a la herramienta "Libro electrónico", en acciones hacemos clic en "Ver" (botón del ojo):

| 4 | ista de ebooks         |                                                        |   |                                                        |        |              |   |
|---|------------------------|--------------------------------------------------------|---|--------------------------------------------------------|--------|--------------|---|
|   | 10 1                   |                                                        |   |                                                        | Search | ٩            |   |
|   | Imagen/Videotutoriales | Nombre del libro                                       | 0 | Nombre del ebook                                       | 0      | Acciones     | 0 |
|   | <b>@</b>               | Estadística descriptiva con aplicaciones inferenciales |   | Estadística descriptiva con aplicaciones inferenciales |        |              |   |
|   | 1-1 of 1               |                                                        |   |                                                        |        | < <b>0</b> > |   |

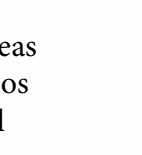

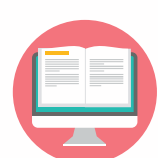

32

En ese momento nos aparecerá la siguiente pantalla, en ella seleccionamos el capítulo (a través del botón "+" que seamos ver, y la sección. Luego hacemos clic en el ícono de la mano y se cargará un archivo que contiene el libro en formato electrónico:

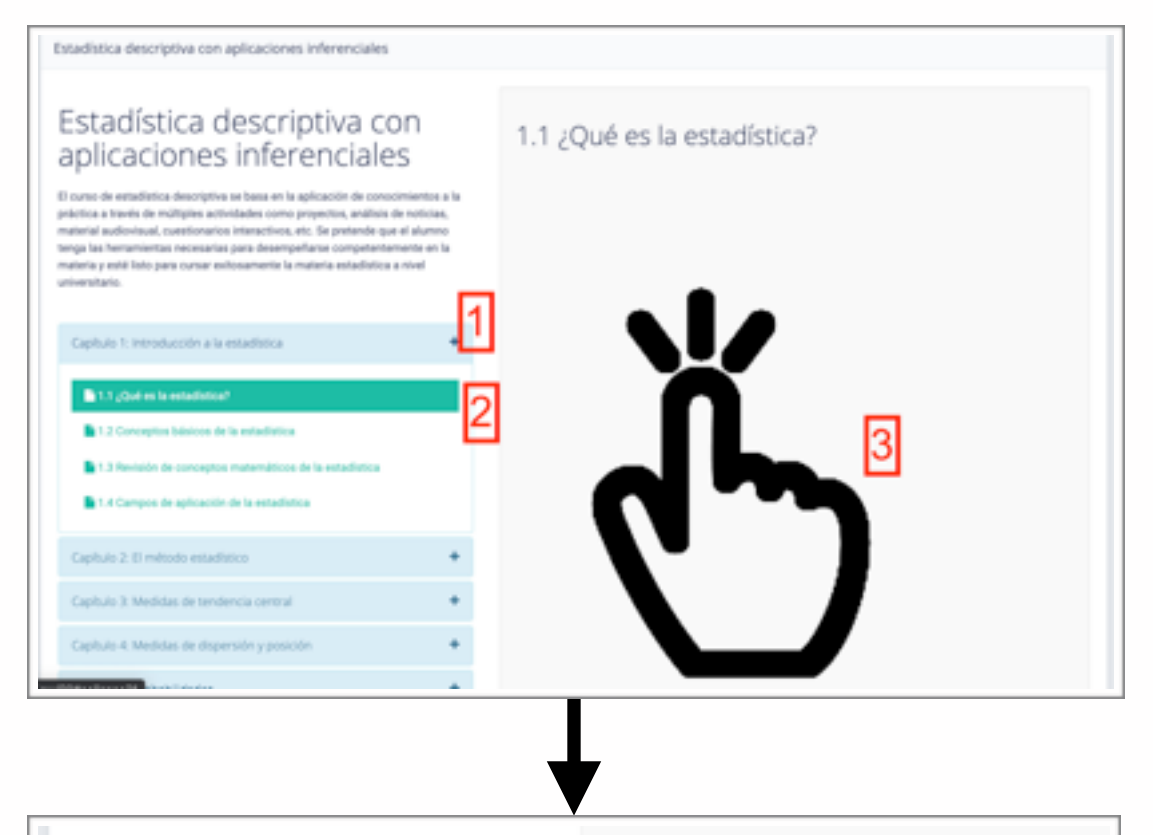

#### Estadística descriptiva con aplicaciones inferenciales

El curso de estadística descriptiva se basa en la aplicación de conocimientos a la práctica a través de múltiples actividades como proyectos, análisis de noticias, material audiovisual, cuestionarios interactivos, etc. Se pretende que el alumno tenga las hemamientas necesarias para desempeñarse competentemente en la materia y esté listo para cursar exitosamente la materia estadística a nivel universitato.

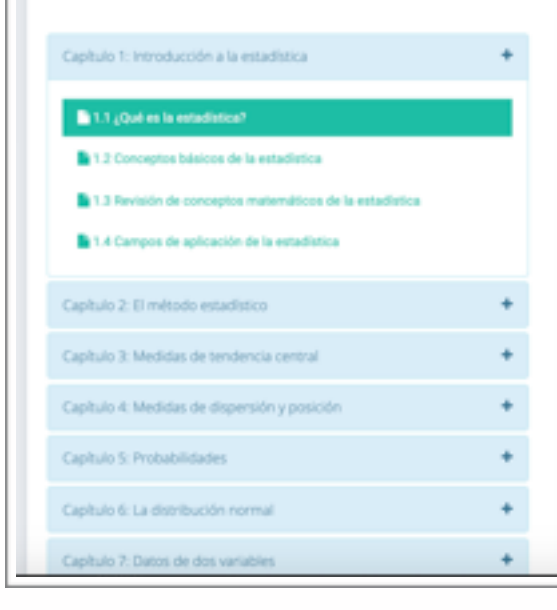

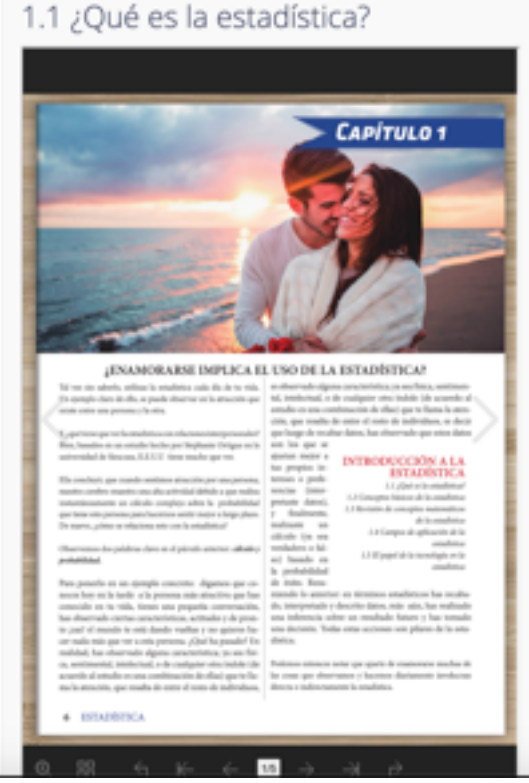

# **Proceso 16: Gestionar tareas**

La herramienta de tareas le permite al docente crear tareas, revisarlas y calificarlas en línea (sin necesidad de descargar las mismas). Esta utiliza el módulo que vimos anteriormente cuando se asignaron proyectos. La primera operación que tenemos en las tareas es la de creación de una tarea.

#### **Crear una tarea**

Para crear una tarea debemos hacer clic inicialmente en el botón de "Añadir tarea":

| tana                          |                 |                   |        |         |                                                    |
|-------------------------------|-----------------|-------------------|--------|---------|----------------------------------------------------|
|                               |                 |                   |        |         |                                                    |
| la de lareas                  |                 |                   |        |         | Made Law                                           |
|                               |                 |                   |        |         |                                                    |
| Nombre de la tarea            | Facha de inicio | Habilitado hante: | Unided | Puritos | ir a tana                                          |
| Tecuencias                    | 2000-02-20      | 2020-02-21        | 1      | 8       | Angew Long, Responder to day                       |
| fecuencies                    | 2020-02-20      | 2020-02-21        |        | 8       | August and Description for the dames 2             |
| Proyects 1. Analisis Práctice | 2020-01-28      | 2020-02-08        |        | 10      | Augustantes Description ausgemeinen de darmens 🖉 🗷 |
| Nores 28 2020                 | 2020-02-28      | 2020-04-05        |        | 10      | August and Decays and Despatite in damas 2         |
| Hige de trabajo 1             | 2020-02-24      | 2020-04-02        |        | 10      | Augustantes Der anterent Bespanise de dament Z B   |
| tarea 2                       | 2000-00-26      | 2020-04-05        |        | 10      | Augustiana 20020201000 Augustia de darres 💋 🗷      |

Luego aparecerá el mismo cuadro que vimos al asignar una hoja de trabajo:

| NAME AND ADDR                       |                   |  |
|-------------------------------------|-------------------|--|
| Nombre de la tarea                  |                   |  |
|                                     |                   |  |
| Descripción                         |                   |  |
|                                     |                   |  |
|                                     |                   |  |
| Puntos                              |                   |  |
|                                     |                   |  |
| Didad                               |                   |  |
| Selecciona la unidad                |                   |  |
| Capitulos<br>Salarriona al canitulo |                   |  |
| Mahillada dandar                    | Mahilbada hastar  |  |
|                                     | The second second |  |
| Cargo la tareo                      |                   |  |
|                                     | SÚBELO AQUÍ       |  |
|                                     |                   |  |
|                                     |                   |  |

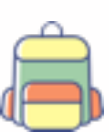

En esta ocasión el nombre de la tarea no aparece lleno de forma automática y lo debemos asignar. De igual manera, el resto de campos son **obligatorios**. Estos son:

- Nombre de la tarea: asignarle un nombre a la tarea
- Descripción: debemos escribir lo que esperamos que hagan los alumnos
- Puntos: Esto se refiere a la ponderación de la tarea, el sistema nos pedirá posteriormente calificarla sobre este valor
- Unidad: La unidad (1,2,3 ó 4) de trabajo en el colegio a la cual se refiere esta tarea
- Capítulos: Seleccionamos el capítulo al cual se refiere esta tarea
- Habilitado desde, Habilitado hasta: Fecha inicial de acceso y fecha final de acceso a la tarea. (Desde las 0:00:01 del día de inicio, hasta las 23:59:59 del día de cierre)

Al finalizar, hacemos clic en "Guardar" y procedemos a asignar la tarea. Se cargará la siguiente pantalla:

| Asignar Tareas          |                      |
|-------------------------|----------------------|
| Tareas + Asignar Tareas |                      |
| Asignar Tareas          |                      |
| Nombre                  | Marcar a todos       |
|                         | ☑ Alumno Test MV     |
|                         | Alumno 1 Estadística |
|                         | Continuar            |
|                         |                      |
|                         |                      |

Marcamos a todos los alumnos a los cuales deseamos que les llegue esta tarea. Hacemos clic en continuar y el proceso se termina.

#### **Reasignar una tarea**

Para asignar a un grupo mayor o a otros alumnos no asignados previamente en una tarea, hacemos clic en el botón de "Asignar tarea":

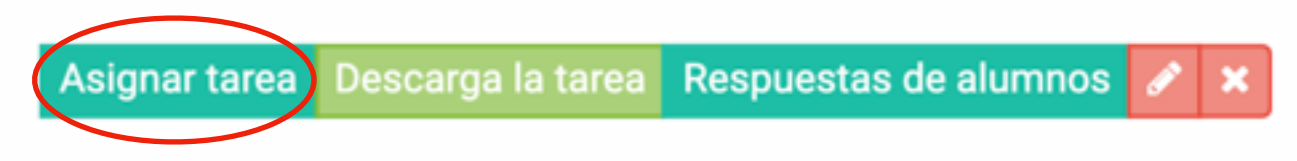

Esto nos llevará de nuevo a la pantalla de asignar tareas en la que procedemos como vimos anteriormente.

#### Descargar el archivo original de una tarea

Para descargar el archivo (en caso deseemos verificar el archivo que se subió) original que subimos a una tarea, debemos hacer clic en el botón "Descarga la tarea":

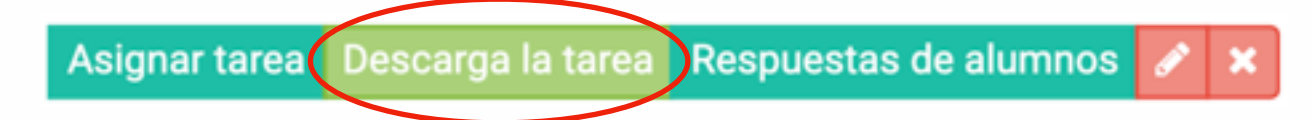

De inmediato se descargará la tarea al sistema.

#### **Calificar una tarea**

Para ver todas las respuestas dadas de una tarea en específico, nos dirigimos a la herramienta "Respuestas de alumnos" en la fila correspondiente a la tarea que deseemos calificar. En este ejemplo calificaremos la tarea llamada "tarea 2":

| Nombre de la tarea            | Fecha de inicio | Habilitado hasta: | Unidad | Puntos | ir a tarea                                                     |
|-------------------------------|-----------------|-------------------|--------|--------|----------------------------------------------------------------|
| frecuencias                   | 2020-02-20      | 2020-02-21        | 1      | 5      | Asignar tares - Respuestas de alurreus 😿 🗵                     |
| frecuencias                   | 2020-02-20      | 2020-02-21        | 1      | 5      | Asignar tarea 🛛 Bescarge la tarea 🛛 Respuestas de alumnos 📝 🕱  |
| Proyecto 1: Análisis Práctico | 2020-01-28      | 2020-00-08        | 1      | 10     | Asignar tanta 🛛 Bescarge la tartes 🖉 Respuestas de alumnos 📝 🕷 |
| febrero 28 2020               | 2020-02-28      | 2020-04-05        | 1      | 10     | August lanes Descarge la tares Respondas de alumnos 🖌 🗴        |
| Hoja de trabajo 1             | 2020-02-24      | 2020-04-02        | 1      | 10     | Azignar tarva 🛛 Descarge la tarea 🛛 Responstas de alumnos 🖌 🛪  |
| tarwa 2                       | 2020-02-26      | 2020-04-05        | 1      | 10     | Augner tanne Descarge la terres despuestas de alumnos de       |

Esto nos dirigirá a una pantalla en la cual veremos todas las respuestas subidas por nuestros alumnos:

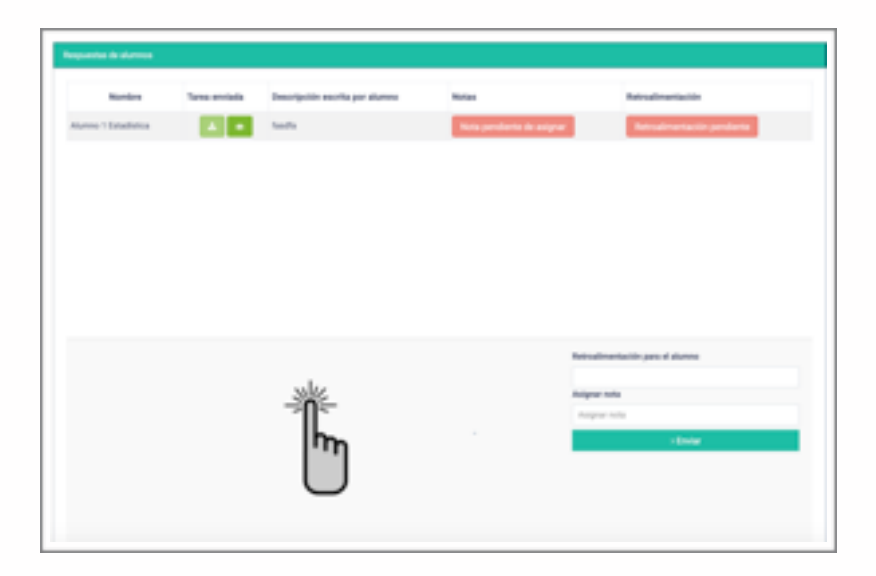

En este momento podemos optar por descargar la tarea o ver individualmente cada tarea en el cuadro inferior. Para descargar la tarea, basta con hacer clic en el botón de descarga y la misma comenzará de inmediato:

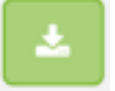

Sin embargo, la plataforma nos ofrece la posibilidad, mucho más práctica de ver la tarea directamente y calificarla durante el mismo proceso, sin necesidad de descargarla. Los formatos que la plataforma puede leer directamente son archivos PDF, de imágenes (.jpg, .png, webp), de **Microsoft Office (.docx, .doc, .pptx, .ppt, .xlsx, .xls**), y de video (.mp4, .mov). El procedimiento es el siguiente:

**Paso 1:** Hacemos clic en el botón de "ver" (ojo) en la fila correspondiente al alumno que deseemos calificarle la tarea:

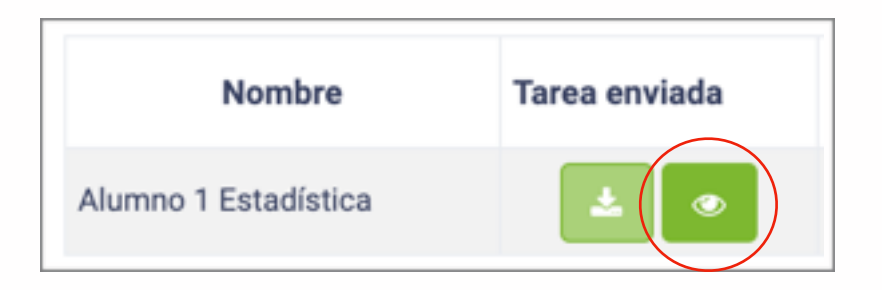

**Paso 2:** Nos movemos hacia el área de la tarea en la parte baja y hacemos clic en el ícono con el dedo:

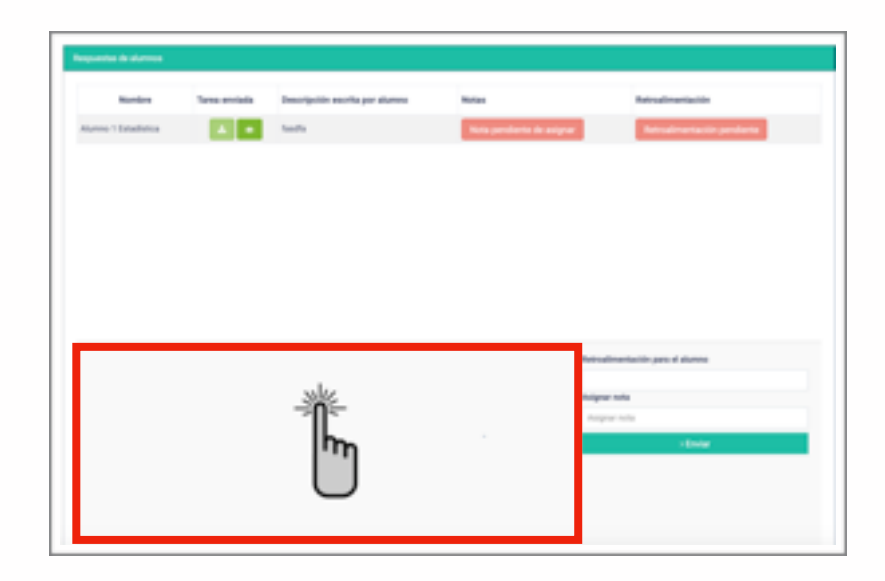

**Paso 3:** Al hacer clic en el ícono del dedo, se desplegará la tarea (si esta se encuentra en uno de los formatos mencionados anteriormente). \*\*También cabe notar que si la tarea está en formato de Microsoft Office, el tamaño no puede superar los 10 MB para poder leerse directamente en el sistema; en esos casos será necesario descargar el archivo previo en asigarle una nota. La tarea se verá en el cuadro así:

|                                                                          | Retruelimentación para el alumno |
|--------------------------------------------------------------------------|----------------------------------|
|                                                                          | Asigner note                     |
| Capitule 2                                                               | Asgeoritos                       |
| 3. Simplifica las siguientes fracciones:                                 | s Enviar                         |
| $= \frac{4\frac{2}{3} - \frac{6}{3} - \frac{5}{4}}{3.19 + \frac{5}{10}}$ |                                  |
| h. 21<br>36                                                              |                                  |
| 4. 45<br>33                                                              |                                  |
| 4. 23                                                                    |                                  |
| * <sup>25</sup> / <sub>17</sub>                                          |                                  |
| . 14                                                                     |                                  |

Para asignar la nota, y dejar retroalimentación para los alumnos, debemos llenar los cuadros a la derecha de la tarea, y hacer clic en "Enviar".

|                                                           | Ratualizativity page of allower |
|-----------------------------------------------------------|---------------------------------|
|                                                           |                                 |
| Capitale 2                                                | 2 Asigner nota                  |
| <ol> <li>Simplifica las siguientes fracciones:</li> </ol> | > Envior                        |
| datate.                                                   | <b>N</b>                        |
| 3.19 + 10                                                 |                                 |
| h. 21<br>36                                               |                                 |
| 4. <u>45</u>                                              |                                 |
| 4. <del>23</del>                                          |                                 |
| * 23                                                      |                                 |
| . 14                                                      |                                 |

Una vez hayamos asignado una nota y retroalimentación para los alumnos, veremos el espacio correspondiente a las notas y retroalimentaciones, lleno en las tablas. Mientras la nota o retroalimentación no haya sido asignada; aparecerá un botón rojo con el texto "Nota pendiente de asignar" y "Retroalimentación pendiente":

| Respuentas de alumnos |               |                                |                           |                             |
|-----------------------|---------------|--------------------------------|---------------------------|-----------------------------|
| Nombre                | Tarea erviada | Descripción escrita por alumno | Notes                     | Retroalimentación           |
| Alumno 1 Estadística  | A .           | faudfa                         | Nota pendiente de asignar | Retroalimentación pendiente |
| Alumno 1 Estadística  |               | Tarea en word                  | 9                         | Muy burna tarea             |
|                       |               |                                |                           |                             |

Cabe notar que un alumno puede entregar múltiples veces una tarea (previo a la fecha de vencimiento de la misma). De esta cuenta, veremos una línea por alumno, por tarea entregada. La nota que reflejará el sistema será la última que hayamos asignado.

#### Editar una tarea

Tanto el archivo de la tarea, como el nombre, la unidad a la que pertenece, las fechas de inicio y fechas finales de entrega, los puntos o ponderación asignadad a la tarea, y capítulo al cual se adhiere la tarea, pueden ser modificados en cualquier momento. Siempre debemos notar que si alteramos la ponderación de la tarea, y ya hemos otorgado una calificación, la misma se verá afectada por el cambio en la ponderación. Para ingresar a la pantalla de edición, debemos hacer clic en el botón de edición:

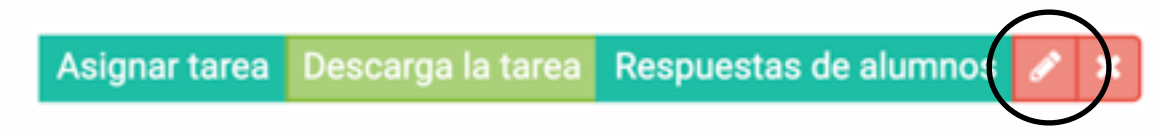

Esto nos llevará a la pantalla de configuración de la tarea, en la cual procedemos como se hace en el cuadro de creación de la tarea:

| Nombre de la tarea                                                           |                                                                        |                                         |            |  |
|------------------------------------------------------------------------------|------------------------------------------------------------------------|-----------------------------------------|------------|--|
| tarea 2                                                                      |                                                                        |                                         |            |  |
| Descripckin                                                                  |                                                                        |                                         |            |  |
|                                                                              | 10 × 5 8 8 8 + + 4 5                                                   | F                                       |            |  |
| B <i>I</i> <u>U</u> 6 ×, ×'                                                  | L                                                                      | ·1 1·2· · · · · · · · · · · · · · · · · | 2 4 0      |  |
| Syles • Fornal                                                               | <ul> <li>Fort</li> <li>Bos</li> <li>▲</li> <li>B</li> <li>2</li> </ul> | C                                       |            |  |
| hadha<br>Pantos                                                              |                                                                        |                                         |            |  |
| 10                                                                           |                                                                        |                                         |            |  |
|                                                                              |                                                                        |                                         |            |  |
| Unidad                                                                       |                                                                        |                                         |            |  |
| 1                                                                            |                                                                        |                                         |            |  |
| 1<br>Capitules                                                               |                                                                        |                                         |            |  |
| 1<br>Capitules<br>Capitule 1: Introducción a                                 | a estadística                                                          |                                         |            |  |
| Inidad<br>1<br>Capitulos<br>Capitulo 1: Introducción al<br>Habilitado deode: | a estadíatica                                                          | Habilitado haeta:                       | 2020-04-05 |  |

Al llenar el cuadro de edición de la tarea hacemos clic en "Guardar" y la tarea se habrá editado correctamente.

#### **Borrar una tarea**

Una tarea puede ser borrada siempre y cuando no existan respuestas previas de dicha tarea. Cuando existen respuestas, se desplegará el mensaje: "La tarea no puede ser eliminada, ya tiene respuestas." Si la tarea no tiene respuestas, basta con hacer clic en la "X":

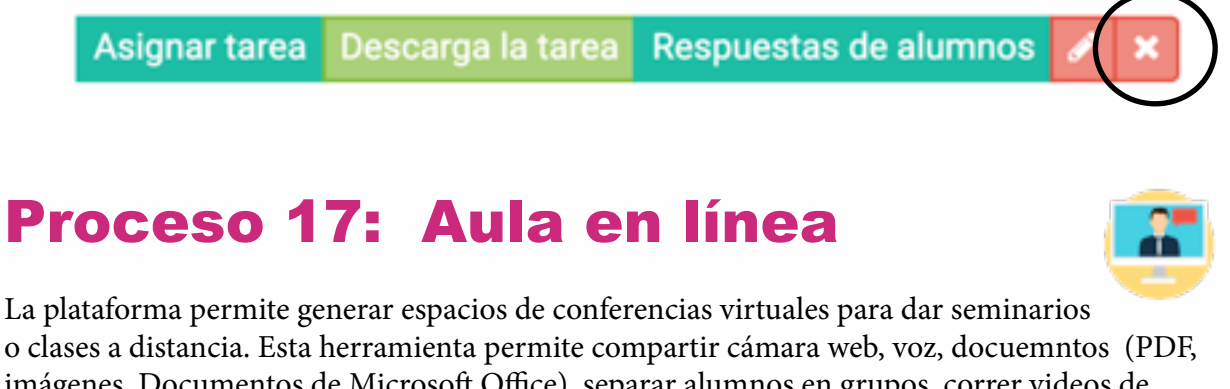

imágenes, Documentos de Microsoft Office), separar alumnos en grupos, correr videos de Youtube para todos los integrantes del salón virtual y una ventana de chat.

#### Crear una sesión

Para crear una sesión debemos inicialmente darle nombre a una sesión, y luego presionar el botón de "Crear aula en línea":

| Aula en línea |                                                                  |                                        |
|---------------|------------------------------------------------------------------|----------------------------------------|
| Aula en línea |                                                                  |                                        |
|               | Nombre de la sesión 1                                            | Eacribie un nombreij                   |
|               | Iniciar auta en línea<br>Enlace para invitar a otros<br>unuarios | Esperando por la creación de la sesión |
|               |                                                                  | > Crear aula en lines 2                |

En este momento, debemos hacer clic en el botón "Sart", y se generará la sesión en una ventana aparte:

| Nombro de la sociée                     |                                                                                       |
|-----------------------------------------|---------------------------------------------------------------------------------------|
| Nombre de la sesión                     | Sesion demo                                                                           |
| Iniciar aula en línea                   | Start                                                                                 |
| Enlace para invitar a otros<br>usuarios | https://editorialsl.com/bigbluebutton/inviteUser/69947683-0C7A-4650-82EC-6F0798E9024C |
|                                         | > Crear aula en línea                                                                 |

\*Si deseamos invitar a una persona externa (no perteneciente a la clase) a esta mismo espacio, podemos copiar el enlace que aparece en "Enlace para invitar a otros usuarios".

seer is numble.

La pestaña que se abrirá será la siguiente:

Podemos seleccionar "Micrófono" si deseamos hablarle a los demás usuarios, o bien "Solo escuchar" si no deseamos hablar en la conferencia. La pantalla del aula en línea es la siguiente:

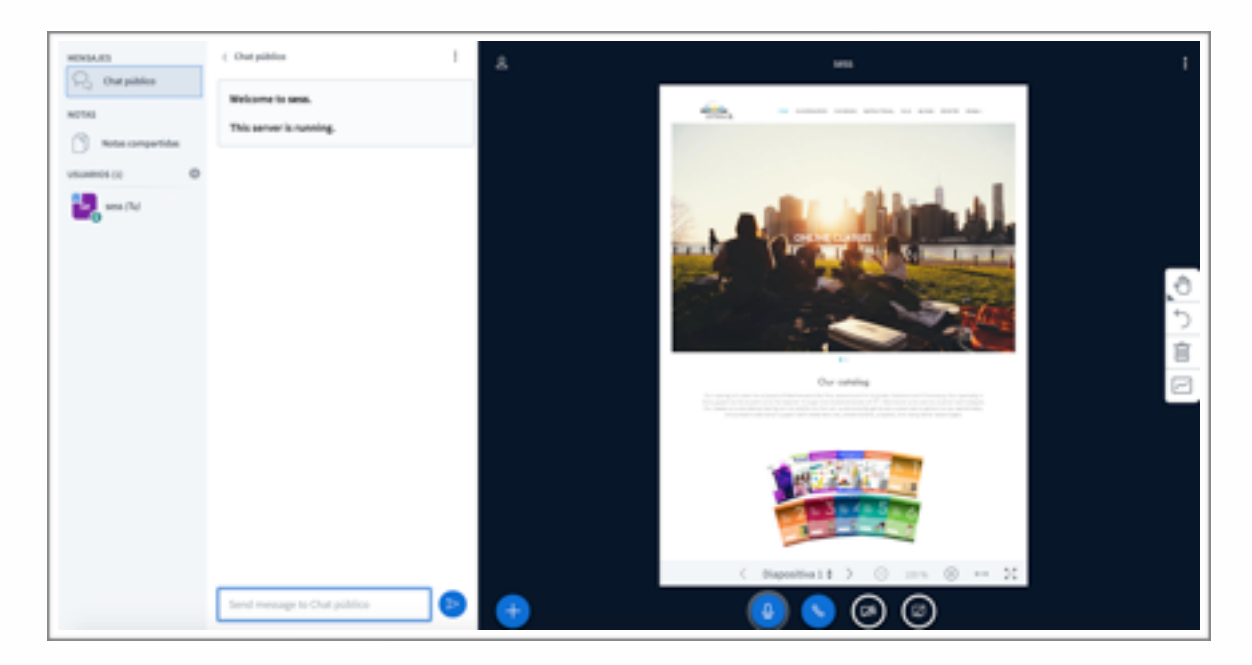

La ventana de chat aparece a la derecha de los usuarios:

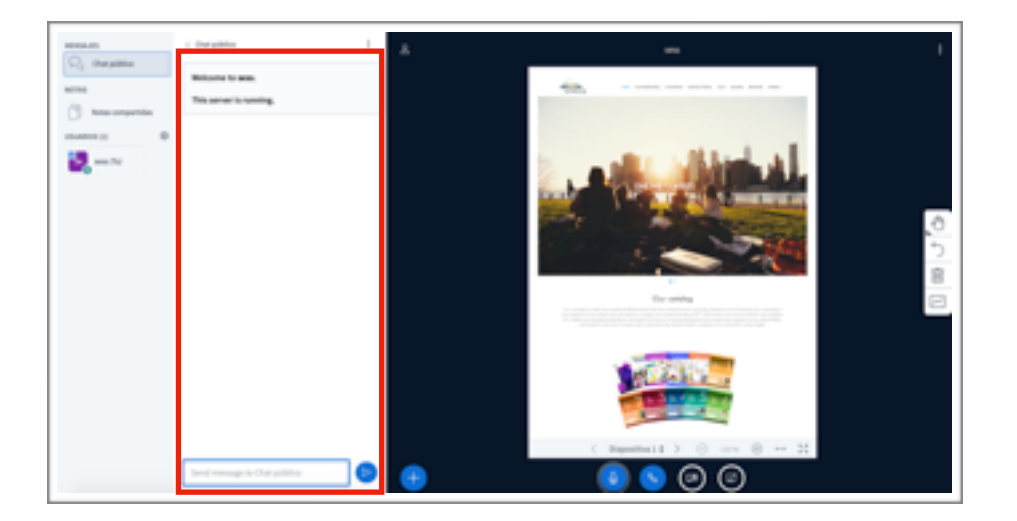

Si deseamos cargar nuestra cámara, utilizamos el botón de video:

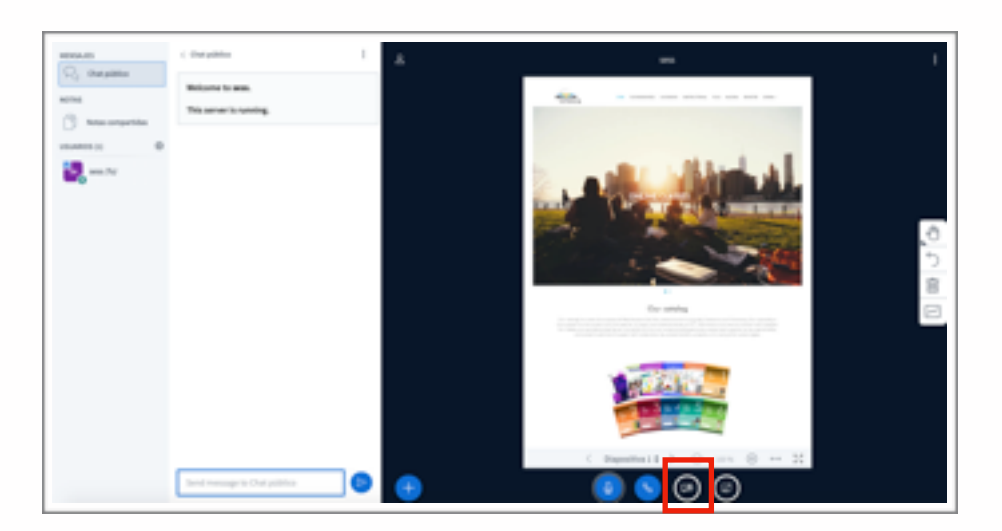

Es posible compartir documentos para los demás participantes del aula en línea a través del botón "+":

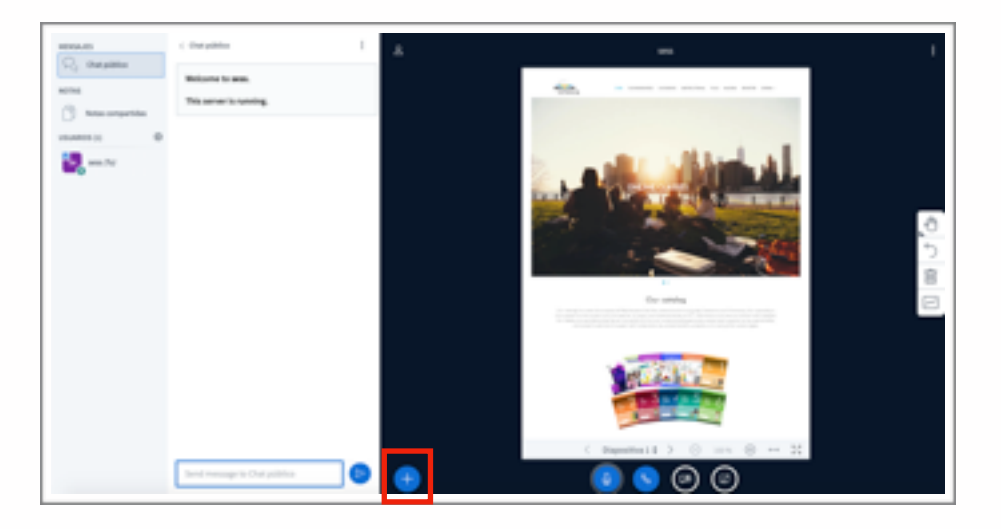

Se cargará la siguiente pantalla:

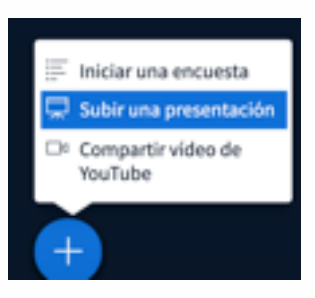

Haremos clic en "Subir una presentación" y se cargará la pantalla a continuación, en esta debemos arrastrar uno de los archivos permitidos al cuadro de "Arrastrar archivo para cargarlo":

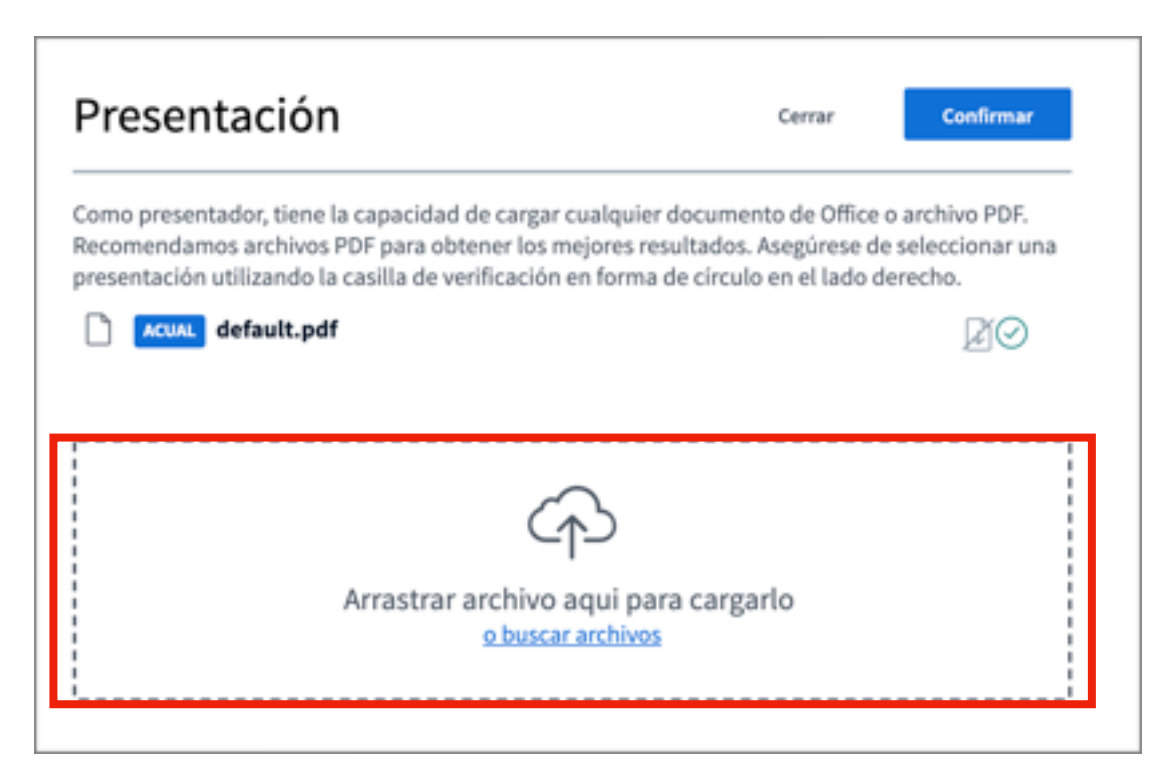

Por último, hacemos clic en confirmar y este archivo se cargará al aula en línea y todos los participantes podrán verlo:

| ٩   | 5455                                                                                                    | ÷            |
|-----|----------------------------------------------------------------------------------------------------|--------------|
|     | Specicioni capitale 1           I. Coaffia lis ciguientes nimeros corra imationalis, rectorales, enteros a naturales           475           LOCEX005           LOCEX005           44 |              |
|     | Annuelina cado chuacedo a luago chardina teo repuierras submeros some inacionales,<br>saturadas, morres e subucano<br>Teoremento de la 1007                                           | ]<br>□ J (4) |
|     | (2)<br>55 town<br>(0.3.3.4) kerned                                                                                                    |              |
|     | √3                                                                                                    |              |
| + = | 🛛 🕙 🖉                                                                                                    |              |

A través de la barra de herramientas a la derecha podemos marcar el documento con un lápiz electrónico, escribir, añadir texto, añadir formas como líneas, triángulos o cuadros. Todas estas herramientas se encuentran en la herramienta de "Mano":

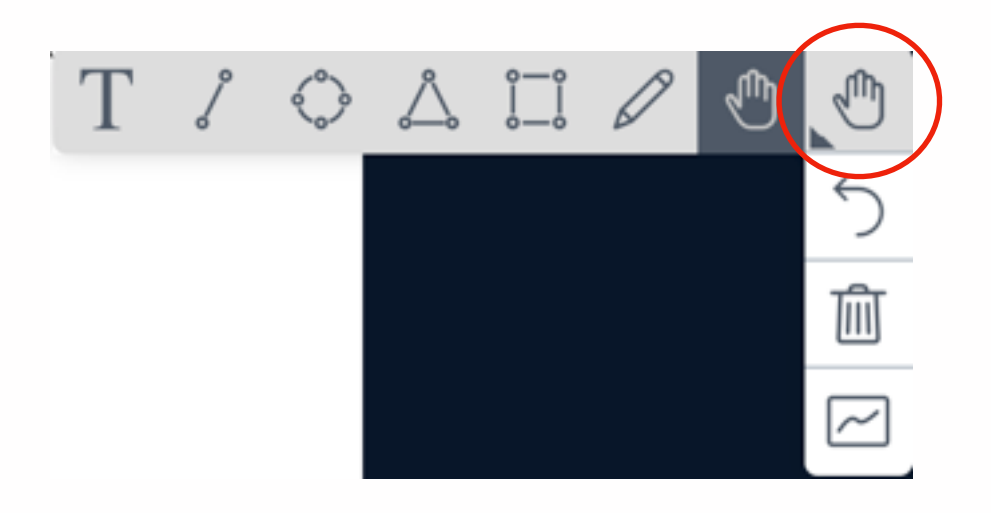

| Solution                   | Herramienta de puntero (rojo)                                                                                 |
|----------------------------|----------------------------------------------------------------------------------------------------|
| Ø                          | Herramienta de lápiz, esta nos permite marcar el documento para que vean nuestras marcas los<br>participantes |
|                            | Dibujar un cuadro sobre la presentación                                                                       |
|                            | Dibujar un círculo sobre la presentación                                                                      |
| $\overset{\wedge}{\frown}$ | Dibujar un triángulo sobre la presentación                                                                    |
| ſ                          | Dibujar una línea sobre la presentación                                                                       |
| Т                          | Escribir texto sobre la presentación                                                                          |
| 5                          | Deshacer la última anotación                                                                                  |
| Ŵ                          | Deshacer todas las anotaciones sobre la presentación                                                          |
|                            | Compartir pantalla con los usuarios                                                                           |
| 6                          | Finalizar la sesion                                                                                           |
|                            | Iniciar un cuestionario en línea en modalidad encuesta                                                        |

En el cuadro a continuación se pueden ver las acciones que ejecuta cada ícono: